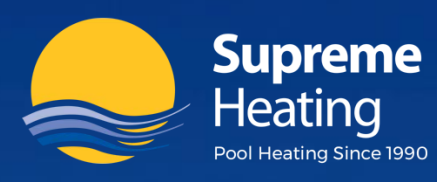

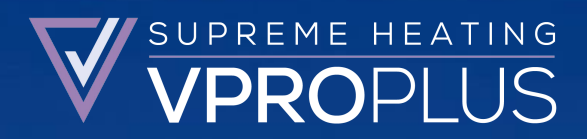

## Installation and User Manual

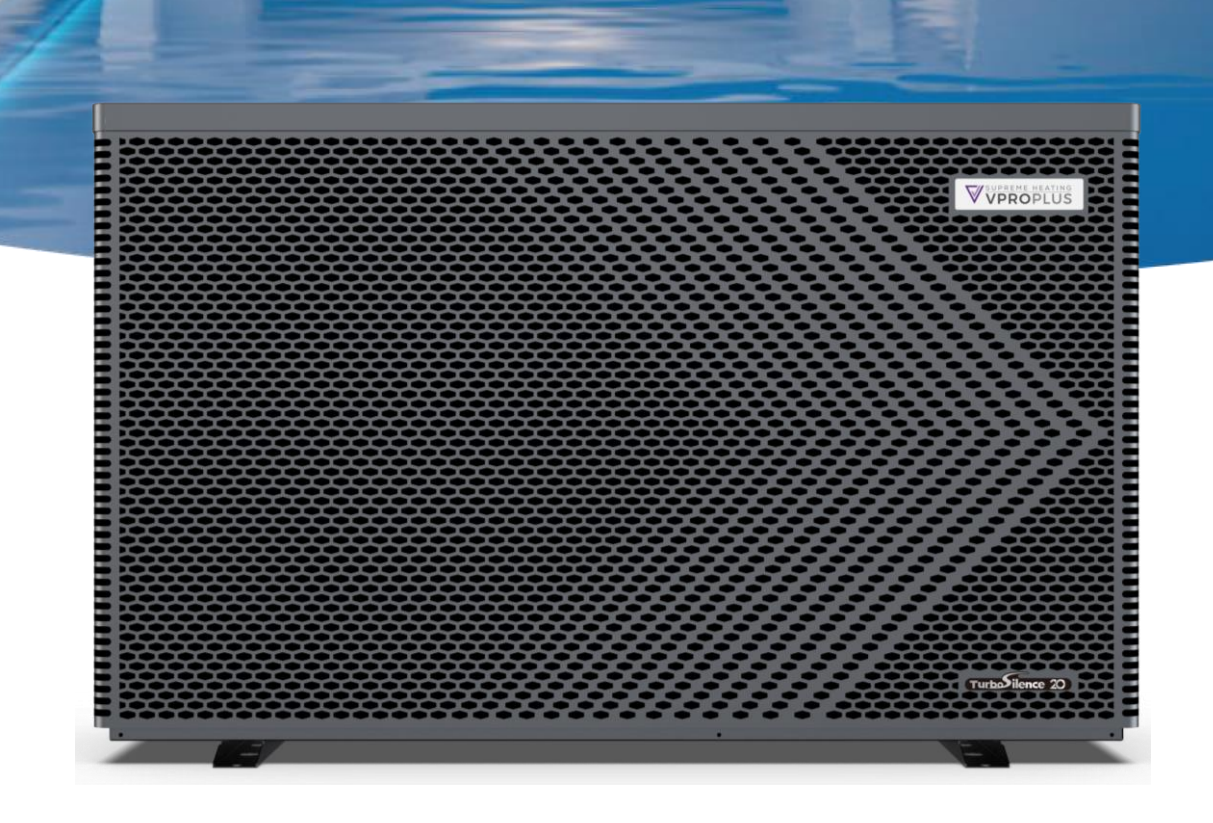

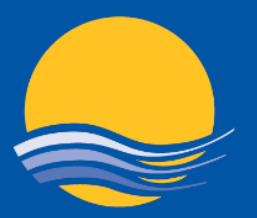

## Supreme Heating

Our Innovation. Your Lifestyle.

#### **National Support Office**

2/19 Enterprise Drive Bundoora VIC 3083 P: (03) 9460 4200 F: (03) 9460 4900 **info**@supremeheating.com.au **supreme**heating.com.au

Supreme Solar Pty Ltd ABN: 88 007 400 213 ACN: 007 400 213

#### **New South Wales**

19/24 Anzac Avenue Smeaton Grange NSW 2567 P: (02) 4648 4766 **solar.nsw**@supremeheating.com.au

#### Queensland

Upper Coomera QLD 4209 P: (07) 3807 6308 **contact**@supremeheating.com.au

#### South Australia

Unit 19, 11 - 31 Port Wakefield Road Gepps Cross SA 5094 M: 0437 947 375 **solarsa**@supremeheating.com.au

#### Western Australia

Wangara WA 6065 P: 0409 411 581 shannonw@supremeheating.com.au

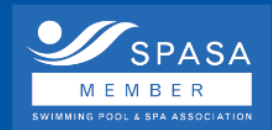

MEMBER SWIMMING POOL & SPA ASSOCIATION

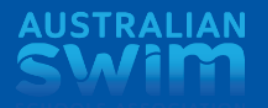

PARTNER

# f in 🛅 问 1300 787 978 supremeheating.com.au

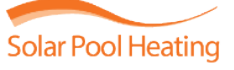

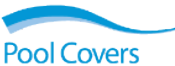

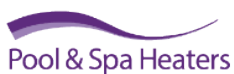

Heatseeker DualSun

## SUMMARY

|    | FOR USERS P.                                           | 3-P.13 |
|----|--------------------------------------------------------|--------|
| 1. | GENERAL INFORMATION                                    | 3      |
|    | 1.1.Contents                                           | 3      |
|    | 1.2.Operating conditions and range                     | 3      |
|    | 1.3.Advantages of different modes                      | 4      |
|    | 1.4.Kind reminder                                      | 4      |
| 2. | OPERATIONS                                             | 6      |
| 2  | 2.1.Notice before using                                | 6      |
| 2  | 2.2. Operation instructions                            | 6      |
| 2  | 2.3.Advanced application                               | 11     |
| 2  | 2.4. Daily maintenance and winterizing                 | 12     |
| 3. | TECHNICAL SPECIFICATION                                | 13     |
|    | FOR INSTALLERS AND PROFESSIONALS P.14                  | I-P.30 |
| 1. | TRANSPORTATION                                         | 14     |
| 2. | INSTALLATION AND MAINTENANCE                           | 14     |
| 3. | TROUBLE SHOOTING FOR COMMON FAULTS                     | 19     |
| 4. | FAILURE CODE                                           | 20     |
| /  | APPENDIX 1: HEATING PRIORITY WIRING DIAGRAM (OPTIONAL) | 21     |
| /  | APPENDIX 2: HEATING PRIORITY WIRING DIAGRAM (OPTIONAL) | 22     |
| /  | APPENDIX 3: HEATING PRIORITY WIRING DIAGRAM (OPTIONAL) | 23     |
| 5. | WI-FI SETTING                                          | 24     |

#### PLEASE READ IT CAREFULLY AND KEEP IT FOR SUBSEQUENT USE

This manual provides you necessary information for optimal use and maintenance This appliance is not intended for use by persons (including children) with reduced physical, sensory or mental capabilities, or lack of experience and knowledge, unless they have been given supervision or instruction concerning use of the appliance by a person responsible for their safety.

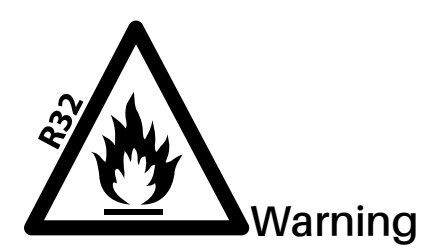

- a. Please read the following tips before installation, use and maintenance.
- b. Installation, removal and maintenance must be carried out by Professional in accordance with the instructions.
- c. Gas leakage test must be done before and after installation.
- 1. Use
- a. It must be installed or removed by professionals, and it is forbidden to dismantle and refit without permission.
- b. Don't put obstacles before the air inlet and outlet of the heat pump.

## 2. Installation

a. This product must be kept away from any source of fire.

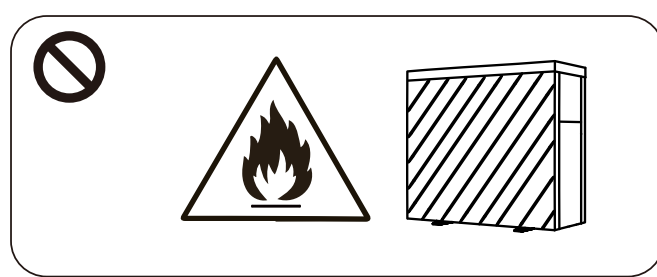

b. The installation can't be in a closed environment or indoors, and must be kept well ventilated.

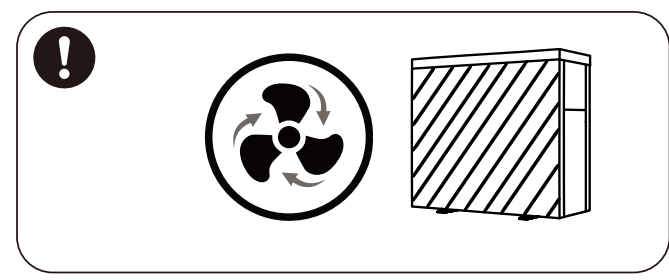

c. Vacuum completely before welding, field welding is not allowed, welding can only be performed by professional personnel in professional maintenance center.

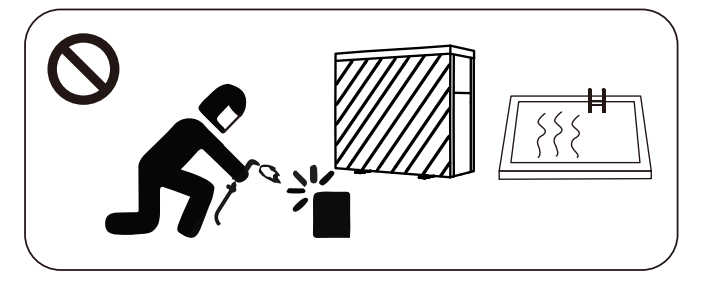

d. Installation must be stopped if any gas leakage, and the unit must be returned to professional maintenance center.

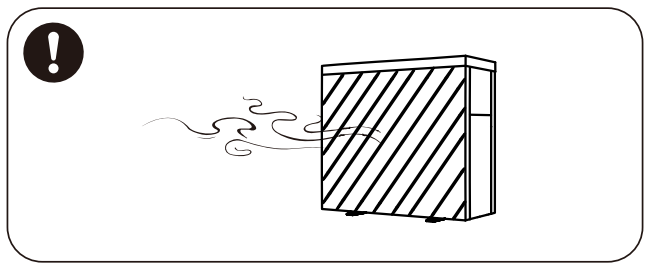

### 3. Transportation and Storage

- a. Sealing is not allowed during transportation
- b. Transporting goods at a constant speed is needed to avoid sudden acceleration or sudden braking, so as to reduce the collision of goods.
- c. The unit must be far away from any source of fire.
- d. Storage place must be bright, wide, open and good ventilation, ventilation equipment is required.
- 4. Maintenance Notice
- a. If maintenance or scrap is required, contact an authorized service center nearby
- b. Qualification requirement All operators who dispose gas must be qualified by valid certification which issued by professional agency.
- c. Please strictly comply with the requirement from manufacturer when maintenance or filling gas. Please refer to the technical service manual.

## **1. GENERAL INFORMATION**

## 1.1. Contents

After unpacking, please check if you have all the following components.

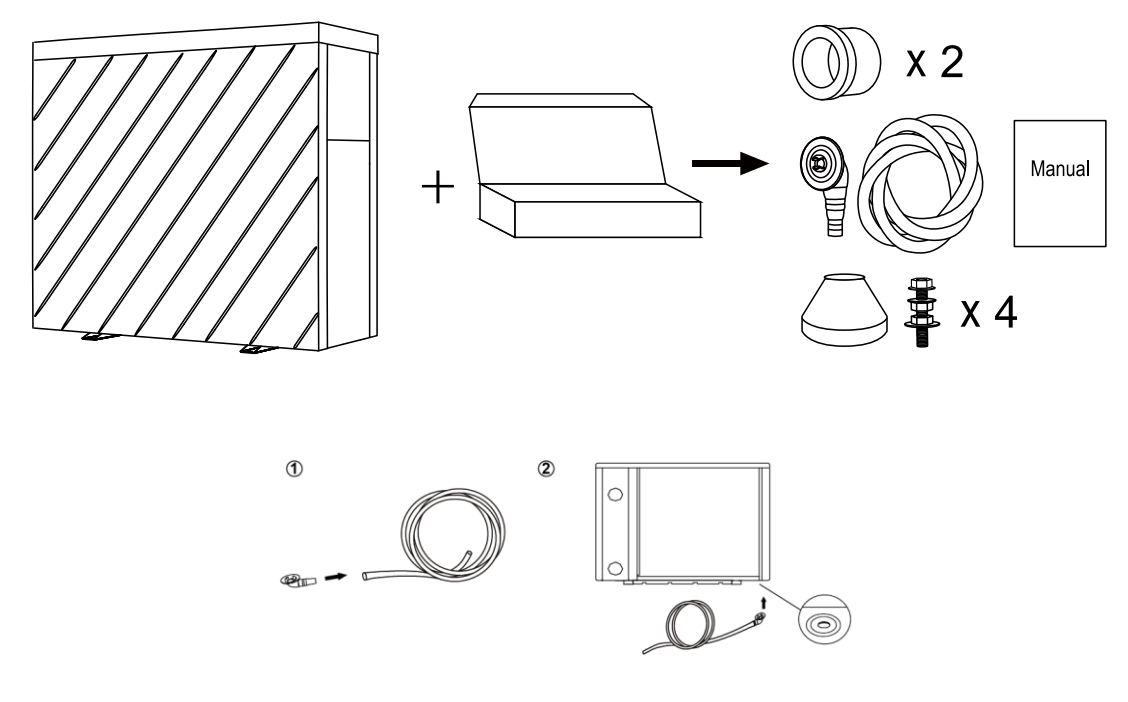

#### NOTICE:

Please install the water unions step by step.

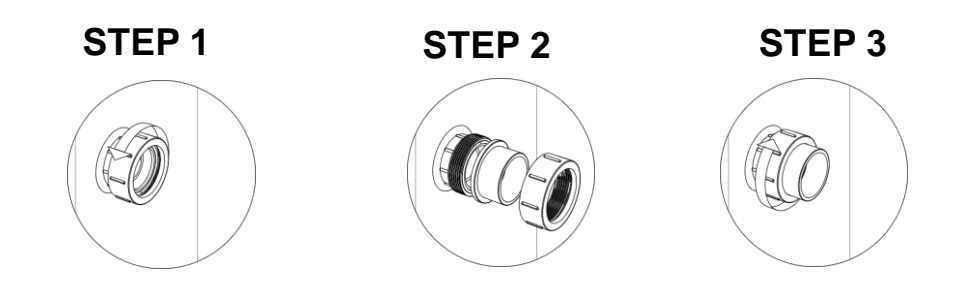

## 1.2. Operating conditions and range

| ITEMS           |          | RANGE                   |
|-----------------|----------|-------------------------|
| Operating range | Air temp | -20°C∼43°C / -4°F∼109°F |
| Temp. setting   | heating  | 18℃~40℃/64°F~104°F      |
|                 | Cooling  | 12°C~30°C/54°F~86°F     |

The heat pump will have ideal performance in the operation range Air  $15^{\circ}C \sim 25^{\circ}C / 59^{\circ}F \sim 77^{\circ}F$ .

### 1.3. Advantages of different modes

The heat pump has three modes: Turbo, Smart and Silence. They have different advantages under different conditions.

| MODE            | ADVANTAGES                                                                                                    |
|-----------------|----------------------------------------------------------------------------------------------------|
| Turbo mode<br>1 | Heating capacity: 120%~20%<br>Fast heating, intelligent optimization according to<br>ambient temperature and water temperature<br>Energy efficiently saving |
| Smart mode      | Heating capacity:100%~20%<br>Intelligent optimization according to ambient<br>temperature and water temperature<br>Energy efficiently saving                |
| Silence mode    | Heating capacity: 60%~20%<br>Use at night                                                                                                    |

## 1.4. Kind reminder

A In case of power failure during the operation of the machine, the machine will automatically restart when the power is restored.

- 1.4.1. The heat pump can only be used to heat the pool water. It can NEVER be used to heat other flammable or turbid liquid.
- 1.4.2. Don't lift the water unions when moving the heat pump since the titanium heat exchanger inside the heat pump will be damaged.

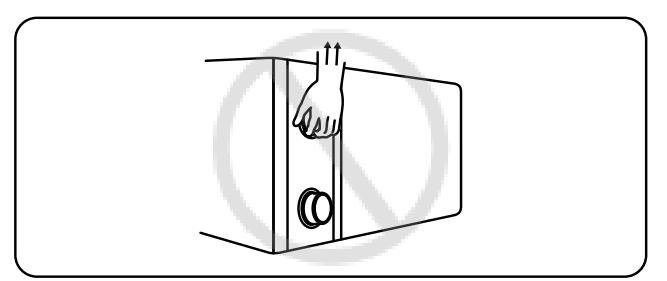

1.4.3. Don't put obstacles before the air inlet and outlet of the heat pump.

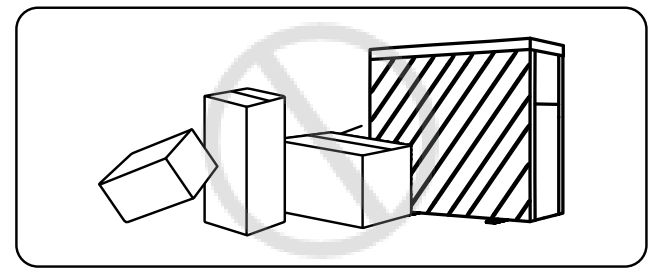

1.4.4. Do not put anything into the inlet or outlet, and do not remove the fan cover and the running fan to avoid injury.

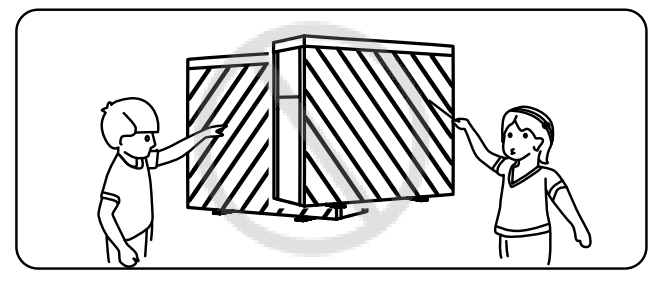

1.4.5. Don't use or store combustible gas or liquid such as thinners, paint and fuel to avoid fire.

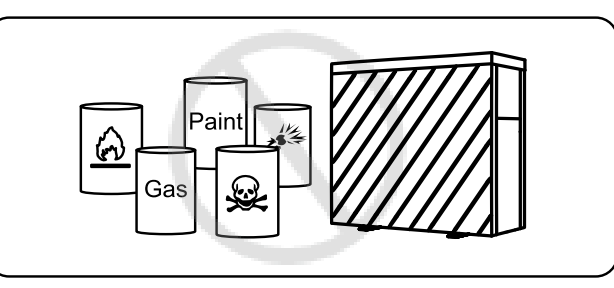

1.4.6. If any abnormal circumstances occurred, e.g.: abnormal noises, smells, smokes and leakage of electricity, switch off the main power immediately and contact your local dealer. Don't try to repair the heat pump by yourselves.

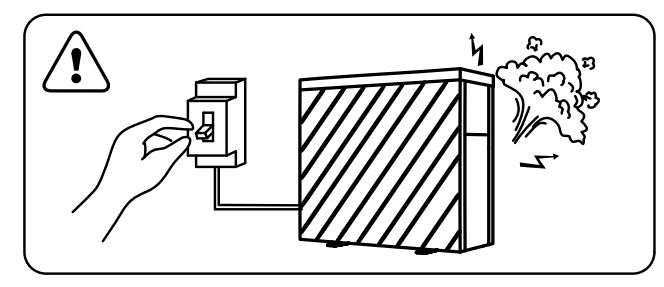

1.4.7. The main power switch should be out of the reach of Children.

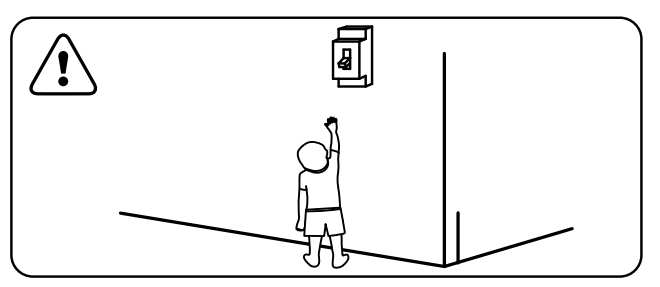

1.4.8. Please cut off the power in the lightning storm weather.

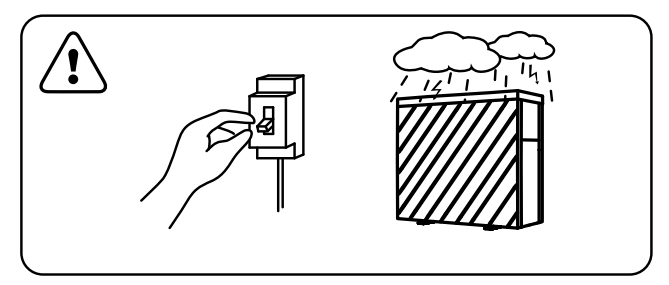

1.4.9. Please note that the following codes are not failure.

|                                    | CODES      |
|------------------------------------|------------|
| No water protection                | <b>E</b> 3 |
| Anti-Freezing Protection           | 5          |
| Out of the operating range         | 5          |
| Insufficient water flow protection | 8          |
| Power abnormal                     | <b>E</b> 5 |

## 2. OPERATIONS

## 2.1. Notice before using

- 2.1.1. For longer service life, please ensure water pump is on before heat pump starts to work, and water pump is off after heat pump is off.
- 2.1.2. Ensure no water leakage on piping system, then unlock screen and power on heat pump.

## 2.2. Operation instructions

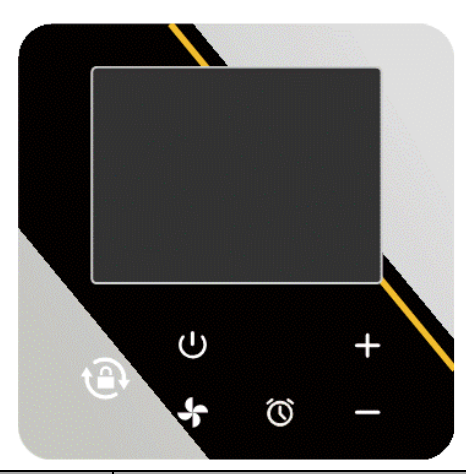

| SYMBOL | DESIGNATION | FUNCTION                                                                                                    |  |
|--------|-------------|----------------------------------------------------------------------------------------------------|--|
| С<br>U | ON/OFF      | 1. Power On/Off<br>2. Wi-Fi setting                                                                                                    |  |
| ٢      | Unlock      | <ol> <li>Press it for 3 seconds to unlock/lock screen</li> <li>After screen is unlocked, press it to select mode.<br/>Auto 12~40°C / 54°F~104°F<br/>Heating 18~40°C / 64°F~104°F<br/>Cooling 12~30°C / 54°F~86°F</li> </ol> |  |

| 5  | Speed     | Select Turbo/Smart/Silence mode |
|----|-----------|---------------------------------|
| +_ | Up / Down | Adjust set temperature          |
| Ć  | Timer     | Time and timer setting          |

Note: Will be light all the time when power is on.

1) Standby screen display:

When the screen is locked, the key lamp will be off.

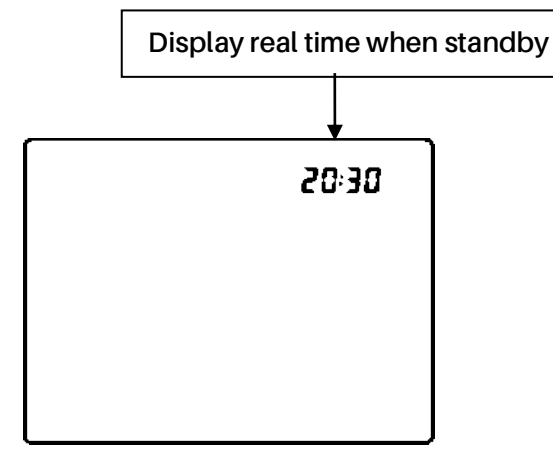

2 Screen lock:

- a. If no operation in 30 seconds, screen will be locked.
- b. When HP is off, screen will be dark and "0%" or " $0.00^{kw}$ " will be displayed.
- c. Press () for 3 seconds to lock screen and it will be dark.

## ③ Screen unlock:

- a. Press () for 3 seconds to unlock screen and it will be lit up.
- b. Only after screen is unlocked, any other buttons can be functioned.

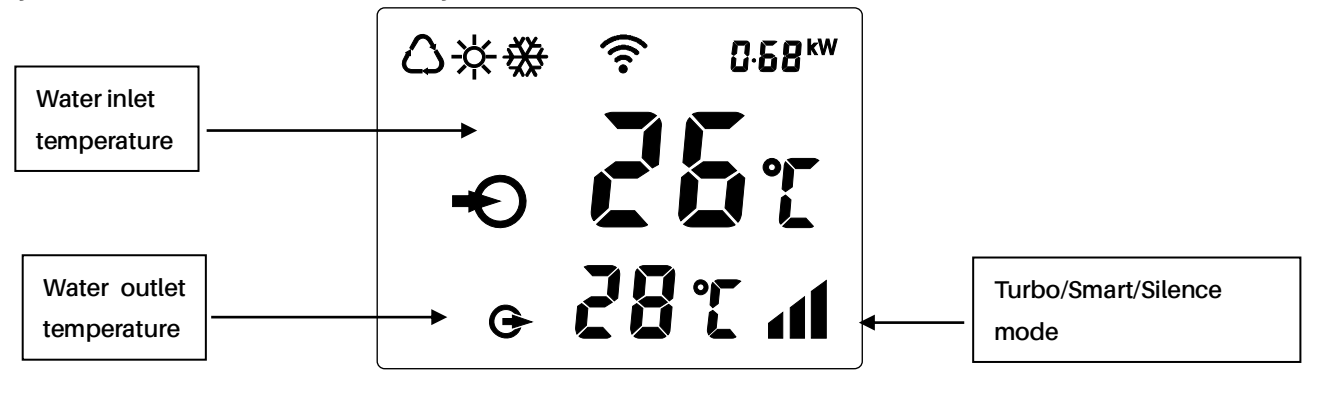

| $\bigcirc$        | Auto    |
|-------------------|---------|
| -\ <del>\</del> - | Heating |
| ₩                 | Cooling |

| <b>080</b> %               | Heating capacity percentage         |  |
|----------------------------|-------------------------------------|--|
| <b>∁</b> ∙68 <sup>kW</sup> | Real-time power consumption display |  |
| ((                         | Wi-Fi connection                    |  |
| Ð                          | Water inlet                         |  |
| G                          | Water outlet                        |  |

- 1. Power On: Press () for 3 seconds to light up screen, then press  $\mathbf{U}$  to power on heat pump.
- 2. Adjust Set Temperature: When screen is unlocked, press + or to display or adjust the set temperature.
- 3. Switching of real-time power consumption and heating capacity percentage display: Press U and + 5 seconds to switch between real-time power consumption display and heating capacity percentage display. Real-time power consumption function available for single-
- 4. Mode Selection: Press (P) to select mode.

phase only.

Auto  $\Delta$ : adjustable temperature range 12~40°C / 54°F $\sim$  104°F

Heating  $\frac{1}{2}$  : adjustable temperature range 18~40°C / 64°F~104°F

Cooling 🗱 : adjustable temperature range 12~30°C / 54°F~86°F

5. Turbo/Smart/Silence mode selection:

Press To enter Turbo mode, and screen shows 1, then press To enter Silence mode,

the screen shows . Press again, the screen shows and return to Smart mode.

- 6. Timer The timer function is a 24-hour system, please calibrate with local time.
- a. Real time setting: Press O for 5 seconds to enter real time setting, press + or \_ to adjust the hour. After completion, press O switch to minute setting. And then press O to confirm. During real time setting, you can press U once to cancel the setting.
- b. Time display
   When the machine is off, the time display on the top right corner is real time.
   When the machine is on, the real time can be shown 10 seconds if you press timer once.
- c. Timer setting

Press  $\mathbf{O}$  for 10 seconds and release when you hear the "beep" sound to enter the timer setting.

(1) Timer on setting, **1** will be flashing.

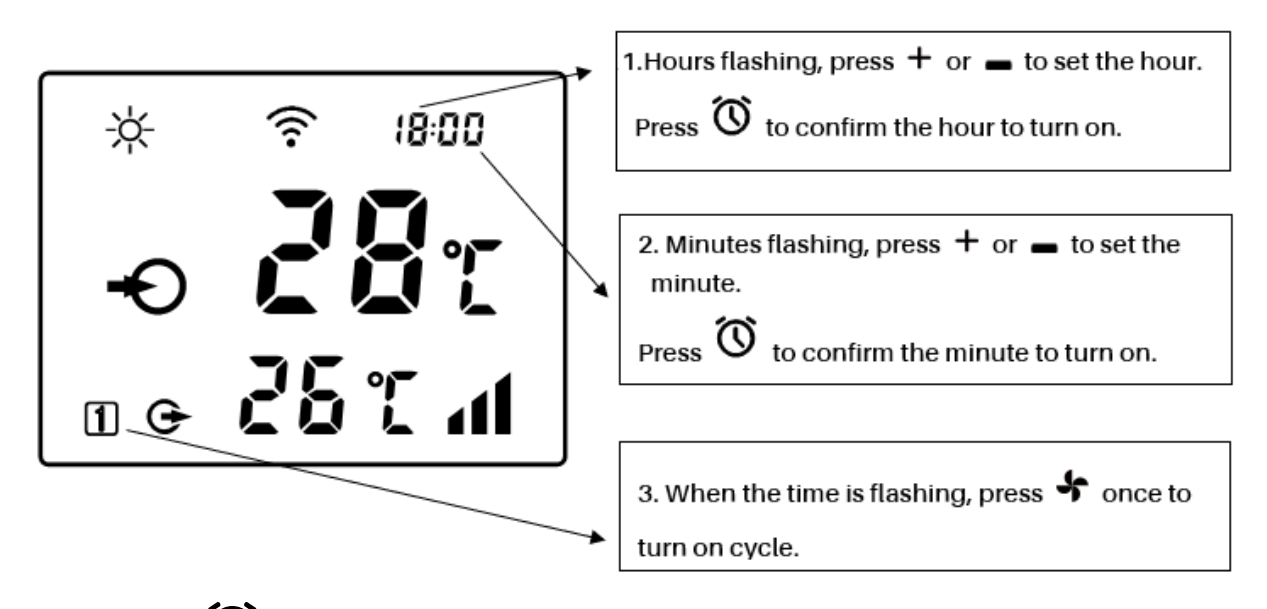

Finally, press  ${\mathfrak O}$  once to confirm timer on setting.

The icon in the lower left corner indicates as below:

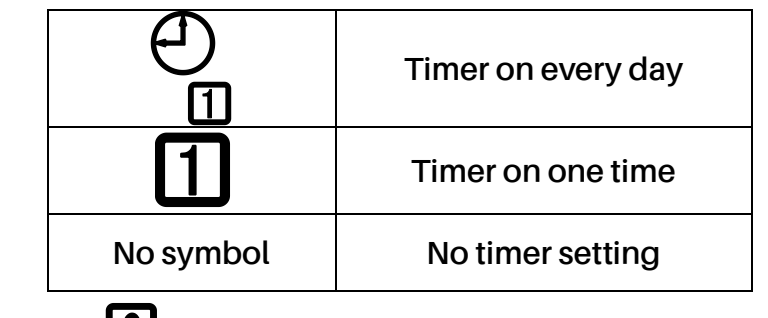

(2) Timer off setting, **D** will be flashing.

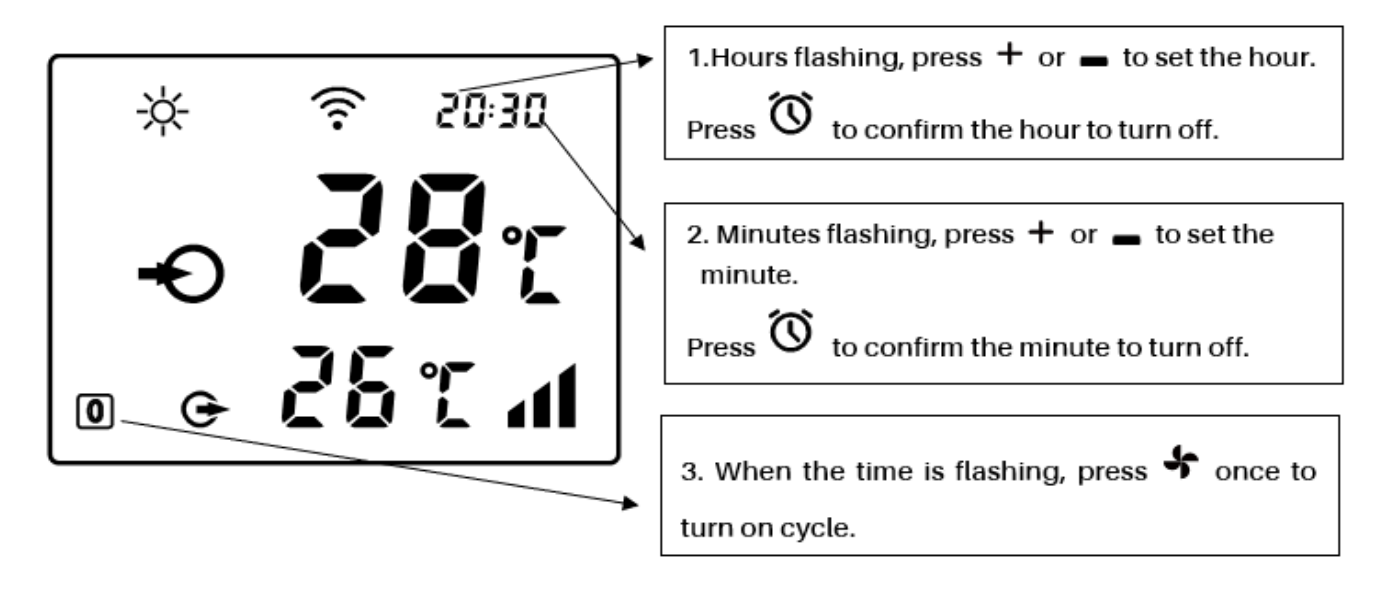

Finally, press  $\mathfrak{O}$  once to confirm timer off setting.

The icon in the lower left corner indicates as below:

|           | Timer off every day |
|-----------|---------------------|
| 0         | Timer off one time  |
| No symbol | No timer setting    |

(3) After setting, the icon in the lower left corner indicates as below:

|                                | Timer on every day | Timer off every day |
|--------------------------------|--------------------|---------------------|
| and <b>1</b> alternate display | Timer on every day | Timer off one time  |
|                                | Timer on every day | No timer off        |
| and alternate display          | Timer on one time  | Timer off every day |
|                                | No timer on        | Timer off every day |
| 01                             | Timer on one time  | Timer off one time  |
|                                | Timer on one time  | No timer off        |
| 0                              | No timer on        | Timer off one time  |
| No symbol                      | No timer on        | No timer off        |

- 7. Defrosting
- a. Auto Defrosting: When heat pump is defrosting,  $\stackrel{l}{\sim}$  will be flashing. After defrosting,  $\stackrel{l}{\sim}$  will stop flashing.
- b. Compulsory Defrosting: When heat pump is heating, press sand together for 5 seconds to start compulsory defrosting, and 🔆 will be flashing. After defrosting, 🔆 will stop

flashing.

Note: Compulsory defrosting intervals should be more than 30 minutes and the compressor should run for more than 10 minutes at heating mode.

8. Temperature display conversion between °C and °F:

Press " 🛨 " and " \_\_\_ " together for 5 seconds to switch between °C and °F.

9. Wi-Fi setting

Please kindly check the last page.

#### 2.3. Advanced application

- 2.3.1. Parameter Checking
  - a. Press f and t together for 5 seconds to enter "Parameter Checking" status, the parameter code "P0" and the parameter value "0" will display on the screen, such as "P0 0", which means water pump running way is continuous.
  - b. In "Parameter Checking" status, press 🕂 or \_\_\_\_\_ to check the parameters.

#### 2.3.2. Parameter Modification

In "Parameter Checking" status, press **\*** to enter the "Parameter Modification" mode,

press + or — to change the values, then press • to confirm and quit "Parameter

Modification" mode, press U to quit "Parameter Checking" status.

#### 2.3.3. Parameter list

| NO. | Content                                                                           | Adjust range                                                            | Step<br>length |
|-----|-----------------------------------------------------------------------------------|-------------------------------------------------------------------------|----------------|
| P0  | Water Pump Running Way                                                            | 0: Continuous<br>1: Water temp control<br>2: Time/water temp<br>control | 1              |
| P1  | Time Setting<br>(Only available when the water pump running way is set to<br>"2") | 10 ~ 120 min                                                            | 5 min          |
| P2  | Compressor Continuously Running Time between<br>Defrosting Mode                   | 30 ~ 90 min                                                             | 1 min          |
| Р3  | Defrosting Entry Temp                                                             | -17~0°C/1~32°F                                                          | 1°C /1°F       |
| P4  | Maximum Defrosting Running Time                                                   | 1 ~ 12 min                                                              | 1 min          |
| P5  | Defrosting Exit Temp                                                              | 8~30°C/46~86°F                                                          | 1°C / 1°F      |

2.3.4. Running status checking

Press for 5 seconds, enter into "Running status checking", and the screen alternately shows status point "C0" and its corresponding value. Check all status points and their

corresponding value through + or \_\_\_, Press \* to quit "running status checking" mode.

Running status checking list

| Symbol | Content                                         |         |
|--------|-------------------------------------------------|---------|
| C0     | Inlet water temp.                               | °C / °F |
| C1     | Outlet water temp.                              | °C / °F |
| C2     | Ambient temp.                                   | °C/°F   |
| C3     | Exhaust temp.                                   |         |
| C4     | Outer coil pipe temp. (Evaporator)              |         |
| C5     | Gas return temp.                                |         |
| C6     | Inner coil pipe temp. (Titanium heat exchanger) |         |
| C9     | Cooling plate temp.                             |         |
| C10    | Electronic expansion valve opening              |         |
| C11    | DC fan speed                                    |         |

## 2.4. Daily maintenance and winterizing

2.4.1. Daily Maintenance

A Please don't forget to cut off power supply of the heat pump

- Please clean the heat pump with household detergents or clean water, NEVER use gasoline, thinners or any similar fuel.
- > Check bolts, cables and connections regularly.

#### 2.4.2. Winterizing

In winter season when you don't swim, please cut off power supply and drain water out of the heat pump. When using the heat pump under 2°C / 36°F, make sure there is always water flow.

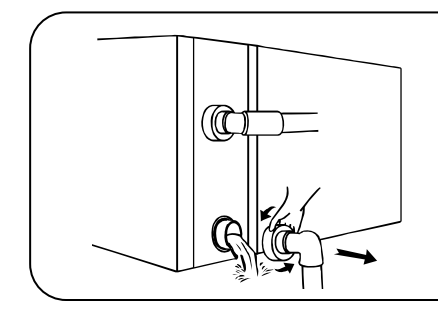

Attention Unscrew the lower water union of inlet pipe to let the water flow out. When the water in machine freezes in winter season, the titanium heat exchanger may be damaged.

## 3. TECHNICAL SPECIFICATION

| Model                                      | VPROPLUS<br>11    | VPROPLUS<br>14   | VPROPLUS<br>18   | VPROPLUS<br>21   | VPROPLUS<br>26   | VPROPLUS<br>32    | VPROPLUS<br>40T  |
|--------------------------------------------|-------------------|------------------|------------------|------------------|------------------|-------------------|------------------|
| Advised pool volume (m <sup>3</sup> )      | 25~40             | 30~50            | 40~65            | 45~75            | 55~90            | 65~105            | 75~120           |
| Working air temp (°C / °F)                 | -20 ~43 / -4 ~109 |                  |                  |                  |                  |                   |                  |
| Performance Condition: Air 26°C / 80°F,    | Water 26°C / 80   | 0°F, Humidity 80 | )%               |                  |                  |                   |                  |
| Heating capacity (kW) in Turbo mode        | 11                | 13.5             | 18               | 21.5             | 26               | 31.5              | 40               |
| Heating capacity (kW) in Smart mode        | 8.5               | 11.5             | 15               | 17.6             | 22               | 27                | 35               |
| СОР                                        | 20~7.3            | 19.6~7.5         | 19.2~7.1         | 20.5~7.2         | 20.3~7.2         | 19.6~7.4          | 19.8~7.2         |
| COP at 50% capacity                        | 14.7              | 14.9             | 14.6             | 15               | 15               | 14.8              | 14.7             |
| COP at 20% capacity                        | 20                | 19.6             | 19.2             | 20.5             | 20.3             | 19.6              | 19.8             |
| Performance Condition: Air 15°C / 59°F,    | Water 26°C / 80   | 0°F, Humidity 70 | )%               |                  |                  |                   |                  |
| Heating capacity (kW) in Turbo mode        | 7.3               | 9                | 12               | 14.5             | 18               | 22                | 28.5             |
| Heating capacity (kW) in Smart mode        | 6.1               | 7.3              | 10               | 12               | 14.8             | 18                | 24               |
| СОР                                        | 8.5~5.5           | 7.9~5.2          | 8.0~5.0          | 8.8~5.2          | 9.3~5.3          | 8.1~5.3           | 8.0~4.9          |
| COP at 50% capacity                        | 7.3               | 7.2              | 7.2              | 7.4              | 7.8              | 7.4               | 7.4              |
| COP at 20% capacity                        | 8.5               | 7.9              | 8                | 8.8              | 9.3              | 8.1               | 8                |
| Performance Condition: Air 7°C / 45 °F,    | Water 26°C / 80   | °F, Humidity 909 | %                | •                | •                | •                 |                  |
| Heating capacity (kW) in Turbo mode        | 6.5               | 7.2              | 10.3             | 11.6             | 15.2             | 17.5              | 22.3             |
| СОР                                        | 7.0~4.8           | 6.9~4.5          | 6.9~4.3          | 7.2~4.4          | 7.1~4.6          | 7.1~4.6           | 7.0~4.3          |
| Performance Condition: Air 35°C / 95°F,    | Water 28°C / 82   | 2°F, Humidity 80 | )%               |                  |                  |                   |                  |
| Cooling capacity (kW)                      | 5                 | 6.3              | 10               | 11.3             | 13               | 15                | 19.5             |
| Sound pressure at 1m dB(A)                 | 37.7~44.8         | 37.8~45.9        | 41.5~47.3        | 41.9~49.5        | 39.7~49.8        | 42.1~50.3         | 41.5~50.5        |
| Sound pressure of 50% capacity at 1m dB(A) | 38.8              | 40.3             | 42.5             | 43.3             | 43.1             | 45.2              | 42.5             |
| Sound pressure at 10m dB(A)                | 17.7~24.8         | 17.8~25.9        | 21.5~27.3        | 21.9~29.5        | 19.7~29.8        | 22.1~30.3         | 21.5~30.5        |
| Power supply                               | 230V /1 Ph / 50Hz |                  |                  |                  |                  | 400V/3<br>Ph/50Hz |                  |
| Rated input power (kW) at air 15°C / 59°F  | 0.15~1.38         | 0.19~1.7         | 0.25~2.45        | 0.27~2.74        | 0.32~3.31        | 0.46~4.1          | 0.60~5.7         |
| Rated input current (A) at air 15°C / 59°F | 0.65~6.00         | 0.83~7.39        | 1.09~10.65       | 1.17~11.9        | 1.39~14.4        | 2.01~17.8         | 0.87~8.22        |
| Advised water flux (m <sup>3</sup> /h)     | 2~4               | 3~4              | 4~6              | 6.5~8.5          | 8~10             | 10~12             | 12~18            |
| Water pipe in-out Spec (mm)                |                   |                  |                  | 48.3             |                  |                   |                  |
| Net Dimension L × W × H (mm)               | 910×432×<br>660   | 945×432×<br>660  | 1045×432×<br>660 | 1195×432×<br>760 | 1072×536×<br>956 | 1074×536×<br>956  | 1260×536×<br>956 |
| Net Weight (kg)                            | 63                | 65               | 73               | 82               | 100              | 122               | 147              |

• The values indicated are valid under ideal conditions: Pool covered with an isothermal cover, filtration system running at least 15 hours a day.

• Related parameters subject to adjustment periodically for technical improvement without further notice. For details please refer to nameplate.

## 1. TRANSPORTATION

1.1. When storing or moving the heat pump, the heat pump should be at the upright position.

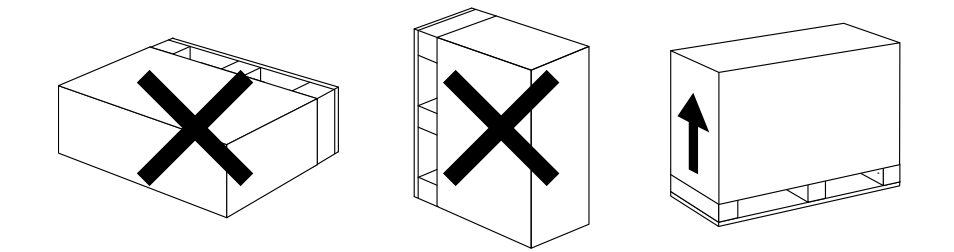

1.2. When moving the heat pump, do not lift the water unions since the titanium heat exchanger inside the heat pump will be damaged.

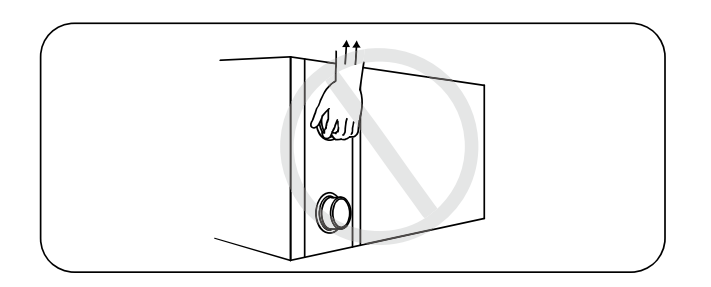

### 2. INSTALLATION AND MAINTENANCE

A The heat pump must be installed by a professional team. The users are not qualified to

install by themselves, otherwise the heat pump might be damaged and risky for users' safety.

- 2.1. Notice before installation
- 2.1.1. The inlet and outlet water unions can't bear the weight of soft pipes. The heat pump must be connected with hard pipes!

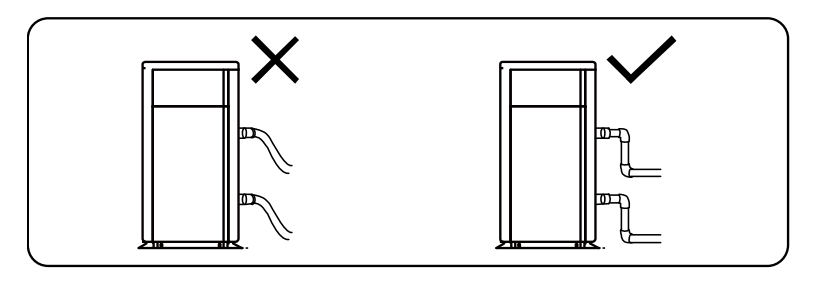

2.1.2. In order to guarantee the heating efficiency, the water pipe length should be ≤10m between the pool and the heat pump.

2.2. Installation instruction

2.2.1. Location and size

• To avoid air recirculation, the heat pump should be installed in a place with good ventilation or should reserve sufficient space for installation and maintenance. Please refer to the schema below:

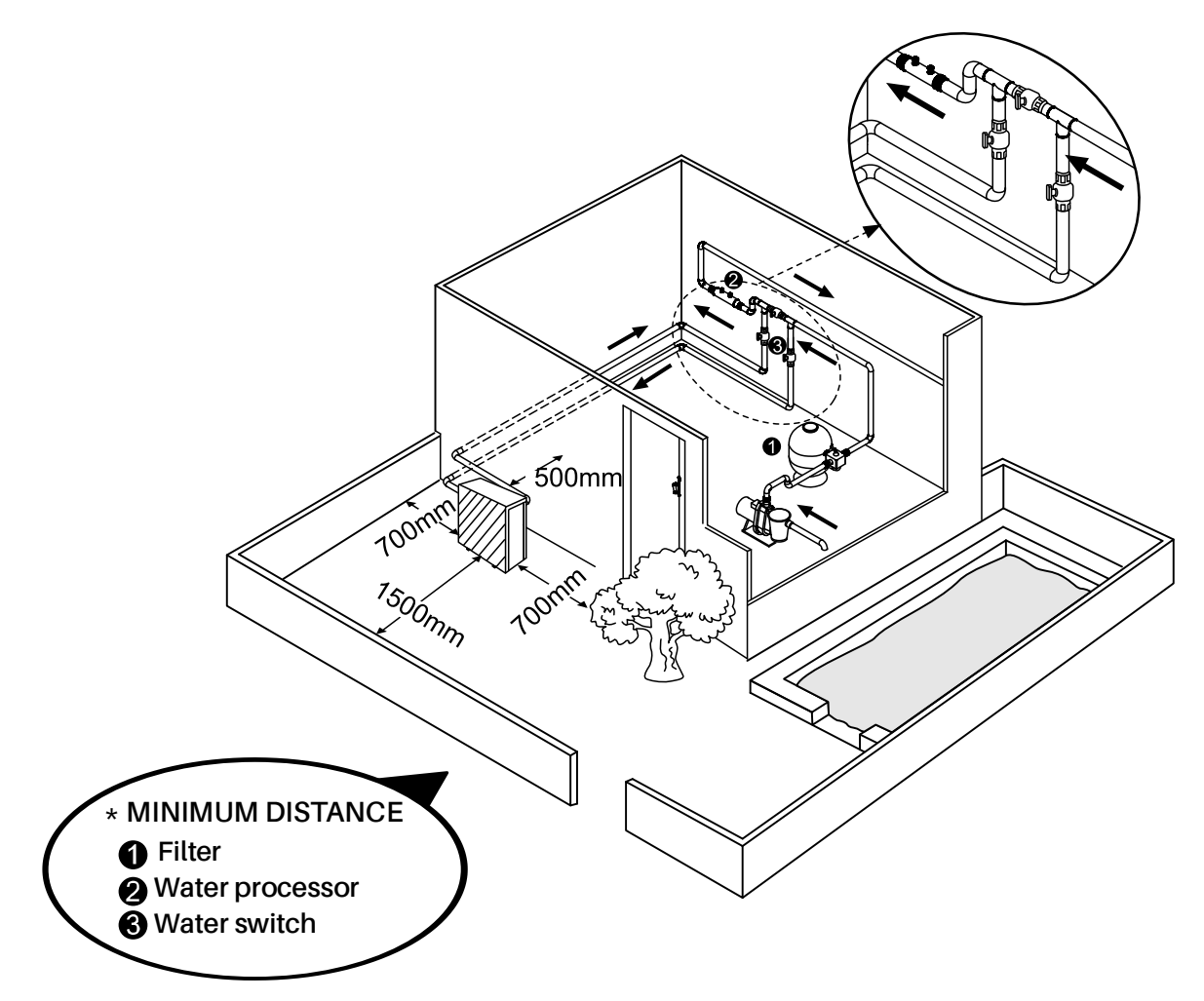

#### FOR INSTALLERS AND PROFESSIONALS

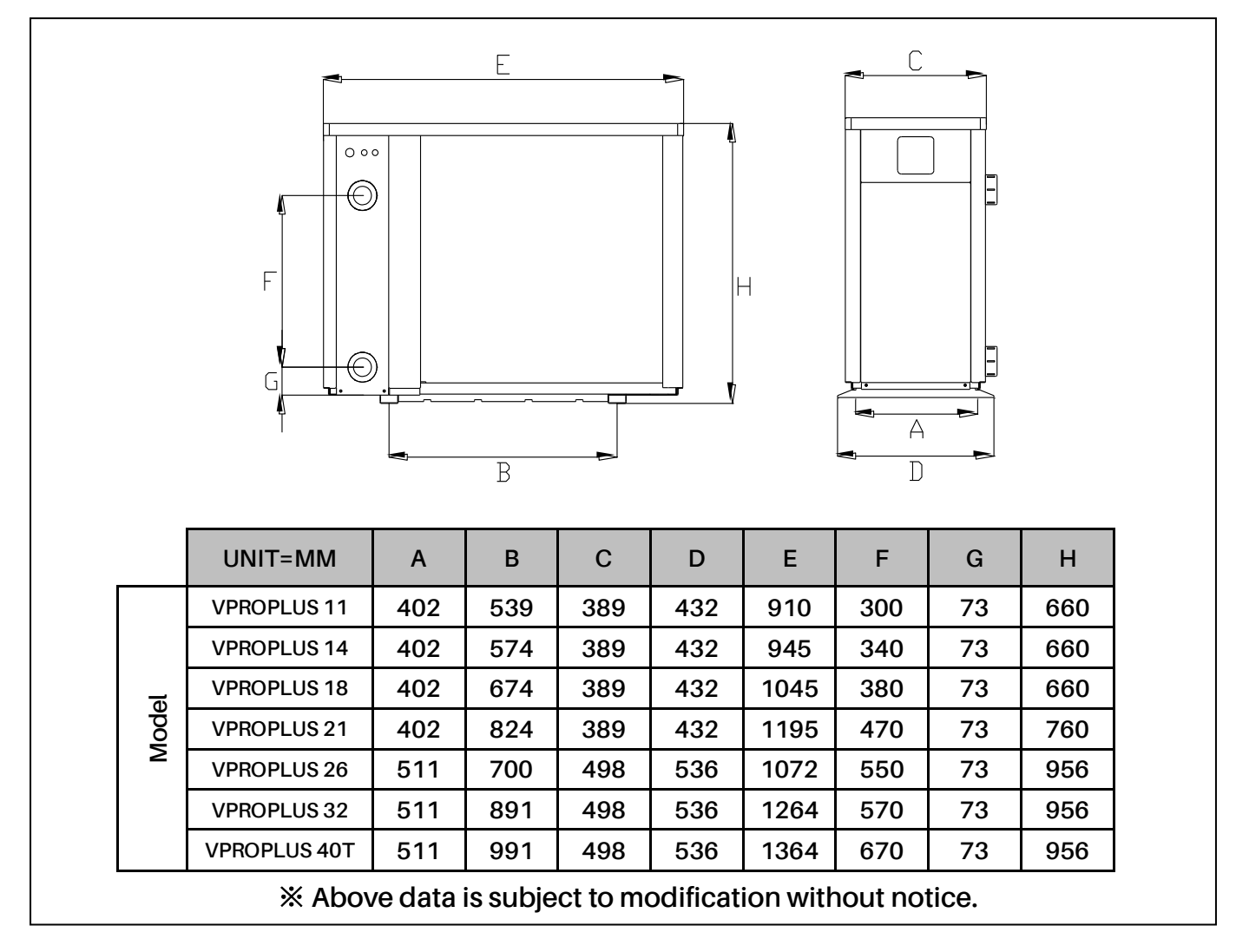

- 2.2.2. Heat pump installation.
  - The frame must be fixed by bolts (M10) to concrete foundation or brackets. The concrete foundation must be solid; the bracket must be strong enough and anti-rust treated;
  - ➤ The heat pump needs a water pump (Supplied by the user). The recommended pump specification-flux: refer to Technical Parameter, Max. lift ≥10m
  - When the heat pump is running, there will be condensation water discharged from the bottom, please pay attention to it. Please insert the drainage tube (accessory) into the hole and clip it well, then connect a pipe to drain off the condensation water.
- 2.2.3. Wiring and protecting devices and cable specification
  - Connect to appropriate power supply, the voltage should comply with the rated voltage of the products.
  - > Well earth the heat pump.
  - > Wiring must be connected by a professional technician according to the circuit diagram.
  - Set breaker or fuse according to the local code (leakage operating current  $\leq$  30mA).
  - The layout of power cable and signal cable should be orderly and not affecting each other. Considering the environmental conditions (ambient temperature, direct sunlight, rain, grid voltage, cable length, etc.), the cross-sectional area of the cable can be appropriately increased.

## 1. Connecting your power wire

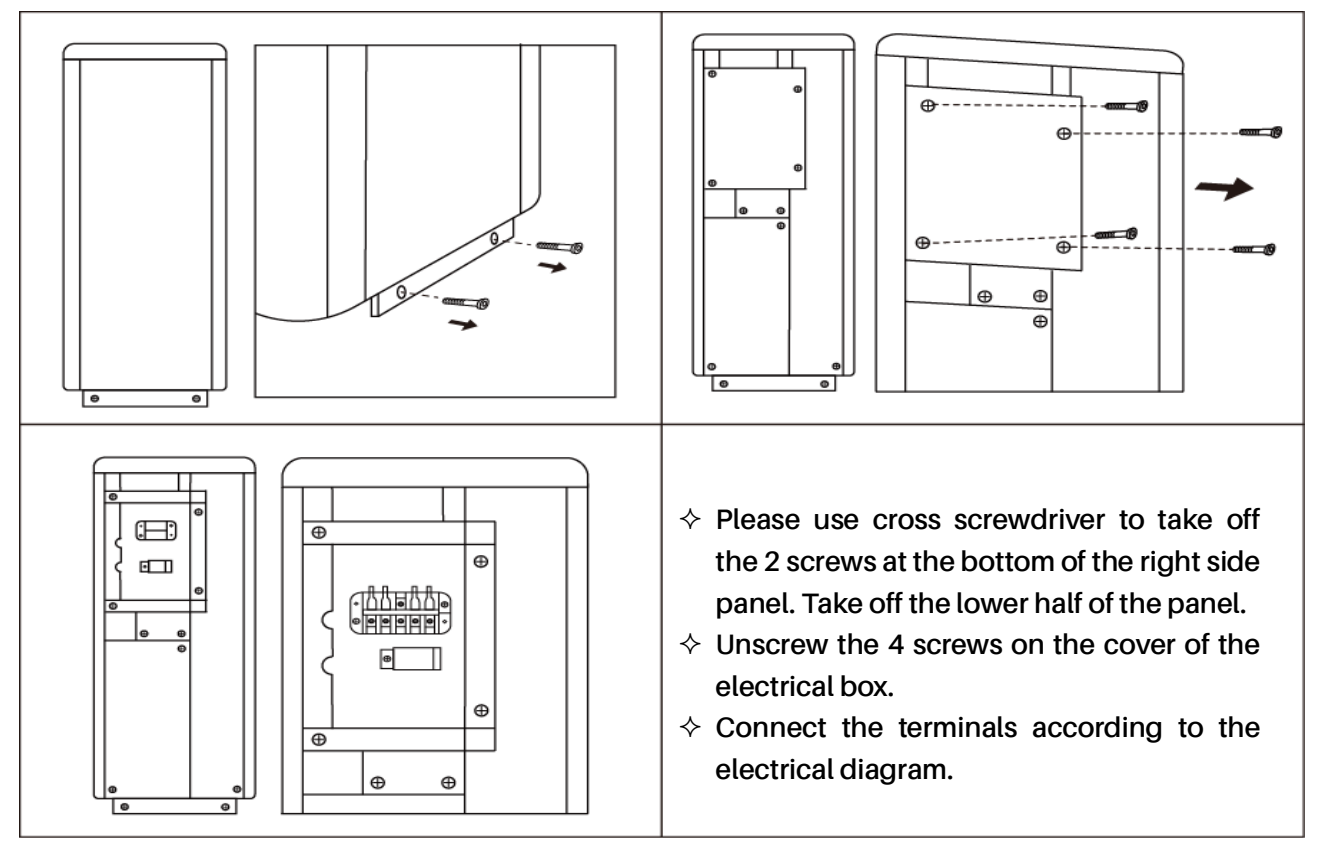

## **A** 2. Wiring diagram

#### A. For power supply: 230V 50Hz

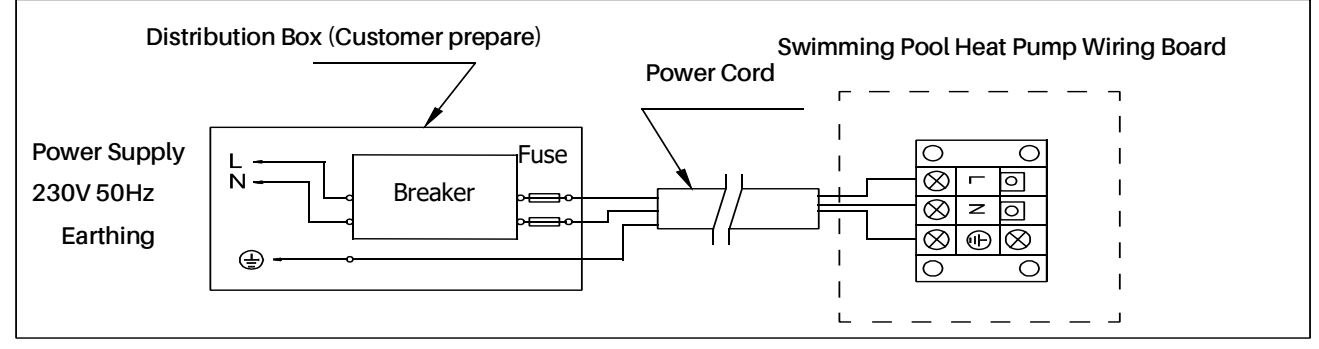

#### B. For power supply: 400V 50Hz

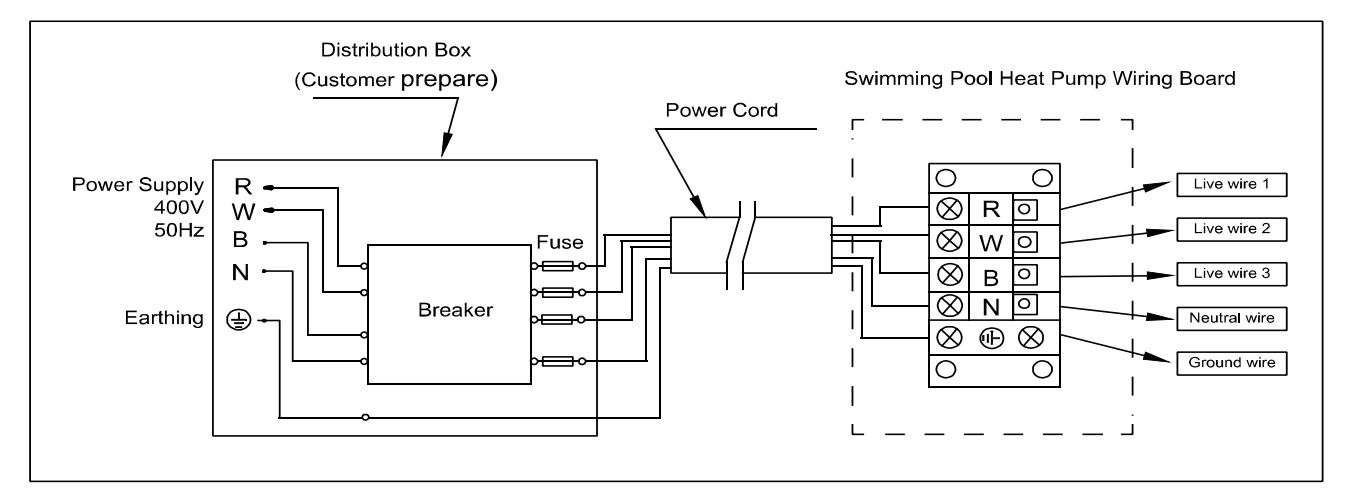

#### FOR INSTALLERS AND PROFESSIONALS

NOTE:

A Must be hard wired, no plug allowed.

- For your safe use in winter, it's strongly recommended to equip heating priority function.
- For the detailed wiring diagram, please refer to Appendix 1.

| ſ                             | MODEL                                       | VPROPLUS<br>11 | VPROPLUS<br>14 | VPROPLUS<br>18 | VPROPLUS<br>21 | VPROPLUS<br>26 | VPROPLUS<br>32 | VPROPLUS<br>40T |
|-------------------------------|---------------------------------------------|----------------|----------------|----------------|----------------|----------------|----------------|-----------------|
|                               | Rated Current<br>(A)                        | 12             | 15             | 20             | 22.5           | 24.5           | 28.5           | 15              |
| Breaker                       | Rated<br>Residual<br>Action<br>Current (mA) | 30             | 30             | 30             | 30             | 30             | 30             | 30              |
| Max inpu                      | it current (A)                              | 10             | 12.5           | 16.5           | 18.5           | 20.5           | 24             | 12.5            |
| Fuse (A)                      |                                             | 12             | 15             | 20             | 22.5           | 24.5           | 28.5           | 15              |
| Power Cord (mm <sup>2</sup> ) |                                             | 3×2.5          | 3×2.5          | 3×2.5          | 3×4            | 3×4            | 3×6            | 5×2.5           |
| Signal ca                     | ble (mm²)                                   | 3×0.5          | 3×0.5          | 3×0.5          | 3×0.5          | 3×0.5          | 3×0.5          | 3×0.5           |

3. Options for protecting devices and cable specification

NOTE: The above data is adapted to power cord  $\leq$  5m.If power cord is >5m, wire diameter must be increased. The signal cable can be extended to 50m at most.

#### 3.1. Trial after installation

A Please check all the wirings carefully before turning on the heat pump.

- 3.1.1. Inspection before use
  - Check installation of the whole heat pump and the pipe connections according to the pipe connecting drawing;
  - Check the electric wiring according to the electrical wiring diagram and earthing connection;
  - > Make sure that the main power is well connected;
  - > Check if there is any obstacle in front of the air inlet and outlet of the heat pump

3.1.2. Trial

- Water pump should start before the heat pump, and turn off after the heat pump for long life.
- After the water pump starts, please make sure no leakage of water. Then power on and press the ON/OFF button of the heat pump, and set desired temperature.
- In order to protect the heat pump, the heat pump is equipped with start delay function. When starting the heat pump, the fan will start to run in 3 minutes, in another 30 seconds, the compressor will start to run.
- > After pool heat pump starts up, check for any abnormal noise from the heat pump.
- > Check the temperature setting.

#### FOR INSTALLERS AND PROFESSIONALS

- 3.2. Maintenance and winterizing
- 3.2.1. Maintenance

A The maintenance should be carried out once per year by qualified professional technician.

 Cut off power supply of the heat pump before cleaning, examination and repairing.
 Do not touch the electronic components until the LED indication lights on PC board turn off.

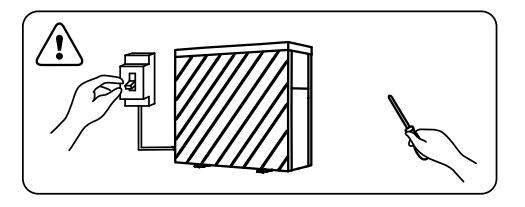

- Please clean the evaporator with household detergents or clean water, NEVER use gasoline, thinners or any similar fuel.
- > Check bolts, cables and connections regularly.

#### 3.2.2. Winterizing

In winter season when you don't swim, please cut off power supply and drain water out of the heat pump. When using the heat pump under 2°C / 36°F, make sure there is always water flow.

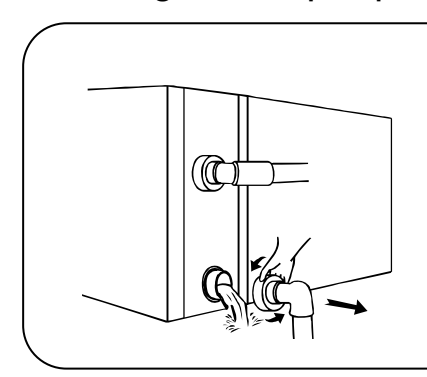

## 🗥 Attention

Unscrew the lower water union of inlet pipe to let the water flow out. When the water in machine freezes in winter season, the titanium heat exchanger may be damaged.

## 3. TROUBLE SHOOTING FOR COMMON FAULTS

| FAILURE                                                                                                    | REASON                | SOLUTION                      |  |  |  |
|----------------------------------------------------------------------------------------------------|-----------------------|-------------------------------|--|--|--|
|                                                                                                    | No power              | Wait until the power recovers |  |  |  |
| Heat nump doorn't rup                                                                                                    | Power switch is off   | Switch on the power           |  |  |  |
| neat pump doesn't run                                                                                                    | Fuse burned           | Check and change the fuse     |  |  |  |
|                                                                                                    | The breaker is off    | Check and turn on the breaker |  |  |  |
| East and the barry line                                                                                                    | evaporator blocked    | Remove the obstacles          |  |  |  |
| Fan running but with                                                                                                    | Air outlet blocked    | Remove the obstacles          |  |  |  |
| insumerent neating                                                                                                    | 3 minutes start delay | Wait patiently                |  |  |  |
| Display normal, but no<br>heating                                                                                                    | Set temp. too low     | Set proper heating temp.      |  |  |  |
|                                                                                                    | 3 minutes start delay | Wait patiently                |  |  |  |
| If above solutions don't work, please contact your installer with detailed information and your model number. Don't try to repair it yourself. |                       |                               |  |  |  |

ATTENTION! Please don't try to repair the heat pump by yourself to avoid any risk.

## 4. FAILURE CODE

| NO. | DISPLAY | NOT FAILUREDESCRIPTION                                                                        |  |  |  |
|-----|---------|-----------------------------------------------------------------------------------------------|--|--|--|
| 1   | E3      | No water protection                                                                           |  |  |  |
| 2   | E5      | Power supply excesses operation range                                                         |  |  |  |
| 3   | E6      | Excessive temp difference between inlet and outlet water (Insufficient water flow protection) |  |  |  |
| 4   | Eb      | Ambient temperature too high or too low protection                                            |  |  |  |
| 5   | Ed      | Anti-freezing reminder                                                                        |  |  |  |
| 6   | OFF     | Customer Control Switch DIN2 Disconnect                                                       |  |  |  |
| NO. | Display | Failure description                                                                           |  |  |  |
| 1   | E1      | High pressure protection                                                                      |  |  |  |
| 2   | E2      | Low pressure protection                                                                       |  |  |  |
| 3   | E4      | Phases lack protection (three phase model only)                                               |  |  |  |
| 4   | E7      | Water outlet temp too high or too low protection                                              |  |  |  |
| 5   | E8      | High exhaust temp protection                                                                  |  |  |  |
| 6   | EA      | Evaporator overheat protection (only at cooling mode)                                         |  |  |  |
| 7   | P0      | Controller communication failure                                                              |  |  |  |
| 8   | P1      | Water inlet temp sensor failure                                                               |  |  |  |
| 9   | P2      | Water outlet temp sensor failure                                                              |  |  |  |
| 10  | P3      | Gas exhaust temp sensor failure                                                               |  |  |  |
| 11  | P4      | Heating (Evaporator) coil pipe temp sensor                                                    |  |  |  |
| 12  | P5      | Gas return temp sensor failure                                                                |  |  |  |
| 13  | P6      | Cooling (Titanium heat exchanger) coil pipe temp sensor                                       |  |  |  |
| 14  | P7      | Ambient temp sensor failure                                                                   |  |  |  |
| 15  | P8      | Cooling plate sensor failure                                                                  |  |  |  |
| 16  | P9      | Current sensor failure                                                                        |  |  |  |
| 17  | PA      | Restart memory failure                                                                        |  |  |  |
| 18  | F1      | Compressor drive module failure                                                               |  |  |  |
| 19  | F2      | PFC module failure                                                                            |  |  |  |
| 20  | F3      | Compressor start failure                                                                      |  |  |  |
| 21  | F4      | Compressor running failure                                                                    |  |  |  |
| 22  | F5      | Inverter board over current protection                                                        |  |  |  |
| 23  | F6      | Inverter board overheat protection                                                            |  |  |  |
| 24  | F7      | Current protection                                                                            |  |  |  |
| 25  | F8      | Cooling plate overheat protection                                                             |  |  |  |
| 26  | F9      | Fan motor failure                                                                             |  |  |  |
| 27  | Fb      | Capacitor no charging protection                                                              |  |  |  |
| 28  | FA      | PFC module over current protection                                                            |  |  |  |
| 29  | 8888    | Communication failure                                                                         |  |  |  |

## APPENDIX 1: HEATING PRIORITY WIRING DIAGRAM (OPTIONAL)

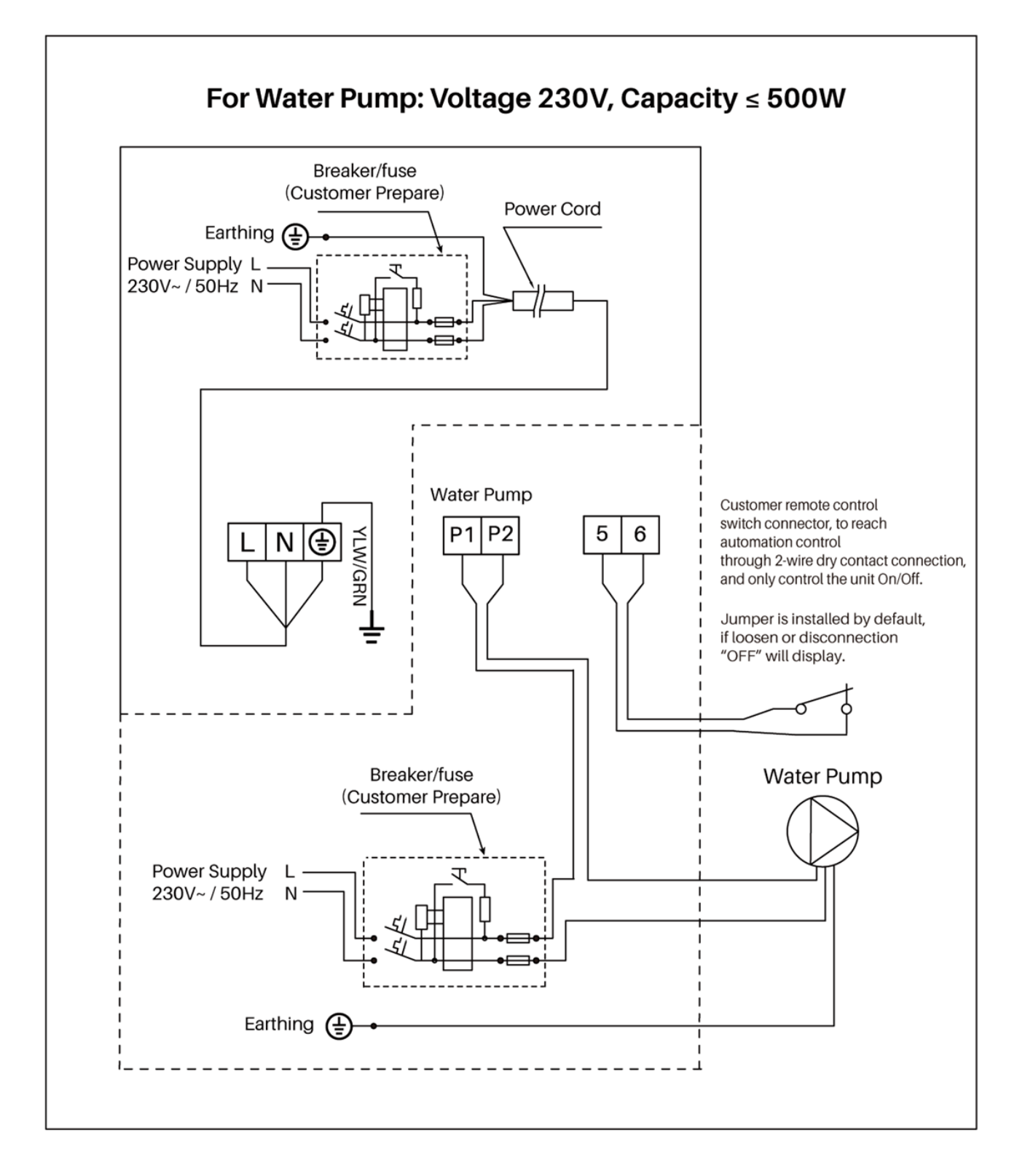

## APPENDIX 2: HEATING PRIORITY WIRING DIAGRAM (OPTIONAL)

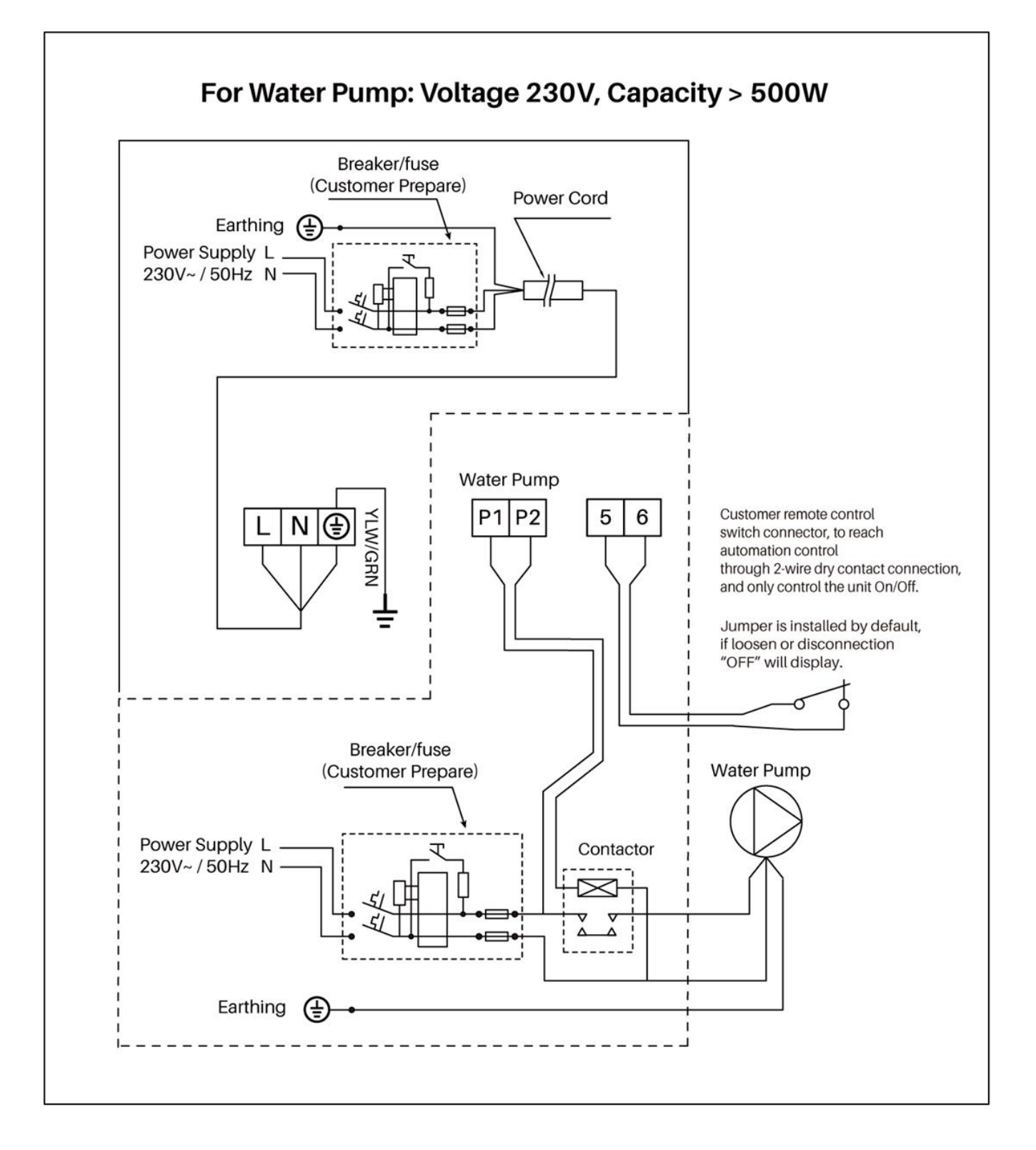

### APPENDIX 3: HEATING PRIORITY WIRING DIAGRAM (OPTIONAL)

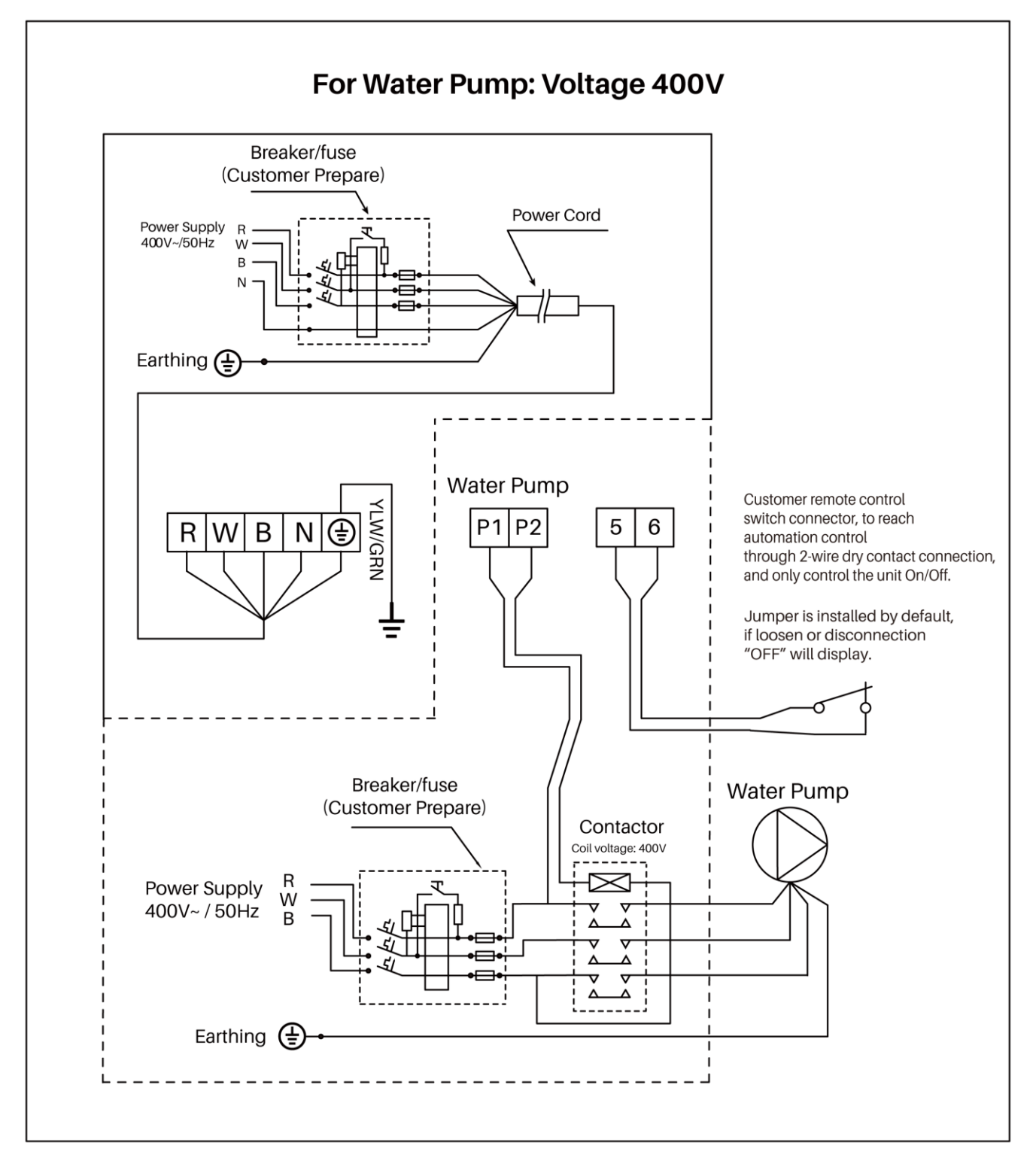

## Parallel connection with filtration timer

If the user wants to connect the water pump timer, the installer should connect water pump timer and water pump wiring of heat pump in parallel. So that water pump can start when water pump timer or water pump wiring of heat pump is connected, and water pump will only be switched off when both are disconnected at the same time.

## 5. WI-FI SETTING

## 5.1. APP Download

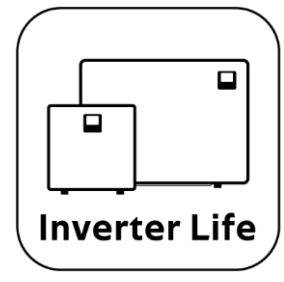

Android Mobile please download from iPhone please

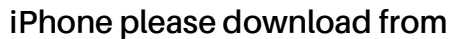

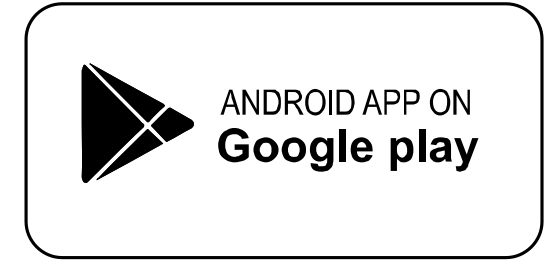

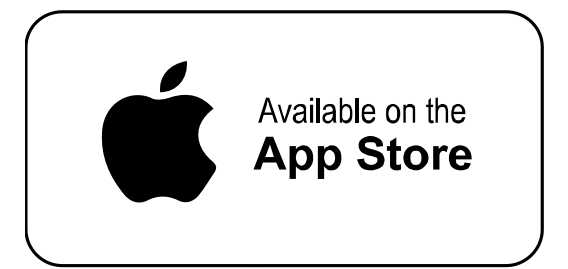

- 5.2. Account registration
  - a) Registration by Cell phone number/Email

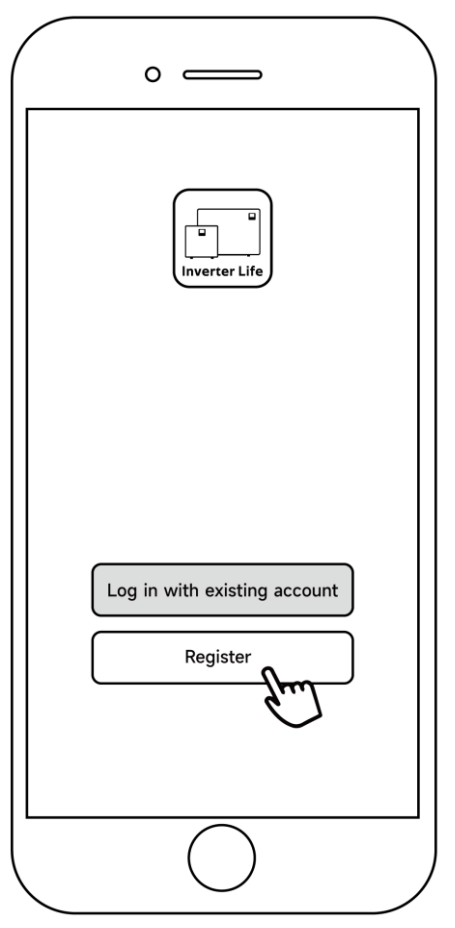

b) Cell phone number registration

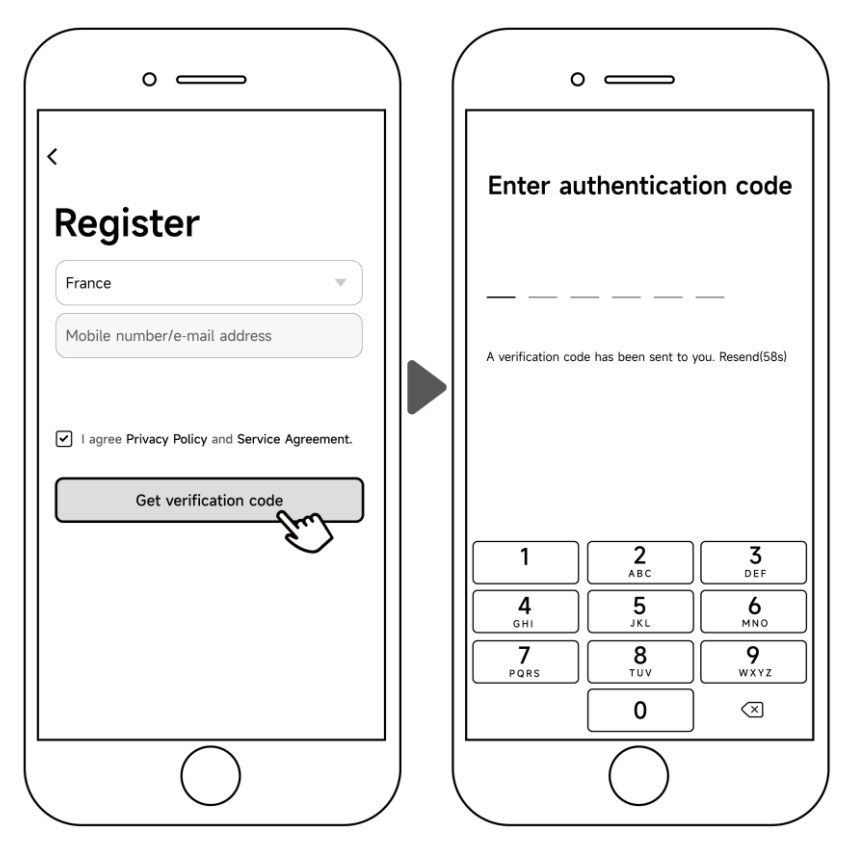

## 5.3. Create family

Please set a name for the family and choose the room of the device.

|                            | 0 ==                                                                | family Save                                                                                                    |                                 | amily Save     |  |
|----------------------------|---------------------------------------------------------------------|----------------------------------------------------------------------------------------------------|---------------------------------|----------------|--|
|                            | Family name <b>A</b><br>Family location Se<br>Smart devices in room | Family name       ABC       Family name         Family location       Set geographic locati >       Family location         Smart devices in rooms:       Smart devices in rooms: |                                 |                |  |
|                            | Living Room<br>Master Bedroom                                       | 0<br>0                                                                                                    | Living Room<br>M Family created | d successfully |  |
| Turn on your Inverter Life | Second Bedroom<br>Dining Room                                       | 0                                                                                                    | Se View family Diring room      | Completed      |  |
|                            | Kitchen                                                             | $\odot$                                                                                                    | Kitchen                         | 0              |  |
|                            | Study Room Add another room                                         | $\odot$                                                                                                    | Add another room                | $\odot$        |  |
|                            |                                                                     | $\supset$                                                                                                    |                                 | $\supset$      |  |

5.4. Three methods of device binding

Please connect your phone to the Wi-Fi network first.

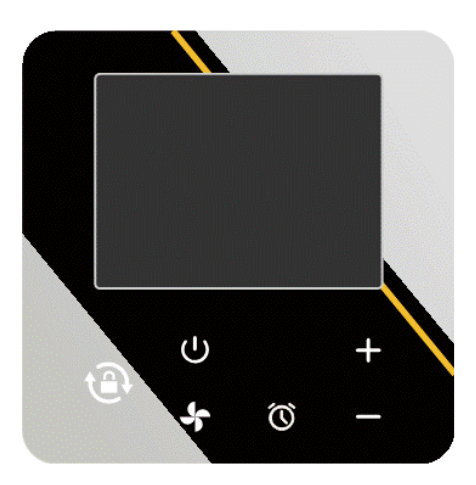

### 5.4.1. Auto Discovery (Bluetooth)

- a) Please make sure the Bluetooth function is enabled on your phone.
- b) Press  $\bigcirc$  for 3 seconds after the screen unlock,  $\widehat{\mathfrak{T}}$  will be flashing rapidly to enter Wi-Fi binding status.
- c) Click "Add Device", wait for the app to search for the device and then click "add", then follow the instructions below to finish the device binding.

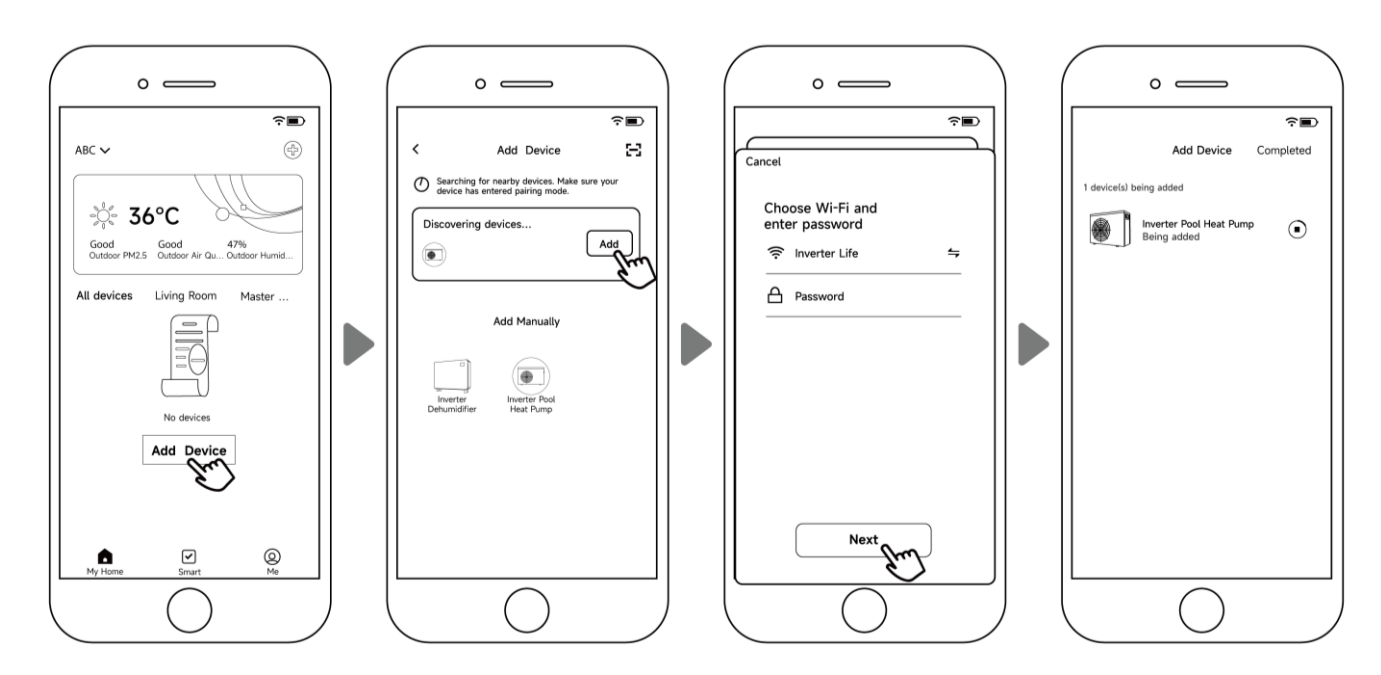

#### Note:

- 1. It will take some time to scan, please be patient.
- 2. Only Wi-Fi modules with Bluetooth functions can use this method.

- 5.4.2. EZ Mode (Easy-connect)
  - a) Activate the Wi-Fi module
    - Press  $\bigcirc$  for 3 seconds after the screen unlocks,  $\widehat{\mathfrak{T}}$  will be flashing rapidly to enter Wi-Fi binding status.
  - b) Click "Add device", and follow the instructions below to finish binding.  $\widehat{\circ}$  display on the screen once the Wi-Fi connection success.

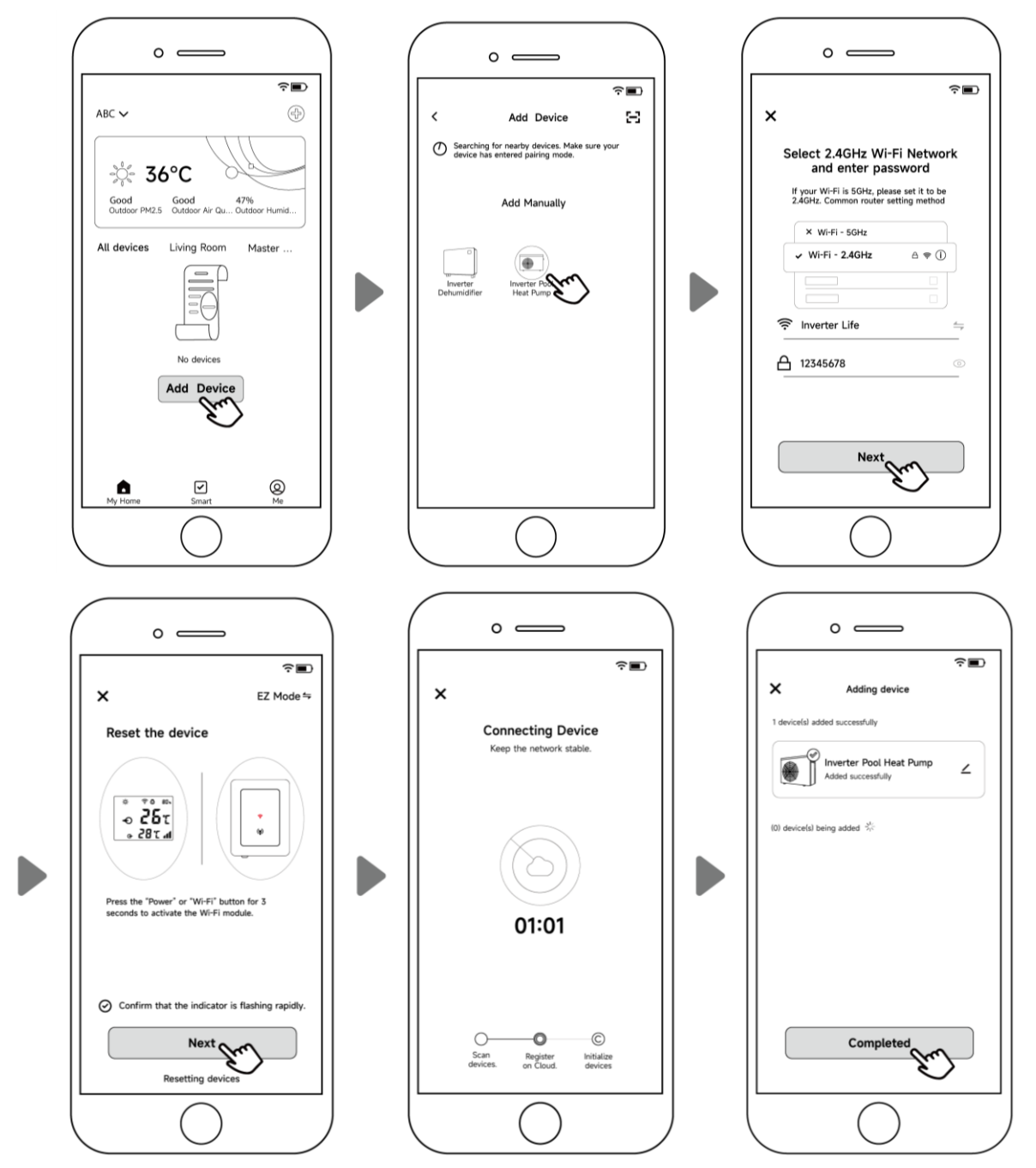

Note: After allowing the APP to locate, it can read the Wi-Fi name automatically.

#### FOR INSTALLERS AND PROFESSIONALS

#### 5.4.3. AP Mode

Activate Wi-Fi module

- a) Press  $\bigcirc$  for 10 seconds after the screen unlock,  $\widehat{\mathfrak{T}}$  will be flashing slowly to enter Wi-Fi binding status.
- b) Click "Add device", and follow the instructions below to finish binding.  $\widehat{\circ}$  display on the screen once the Wi-Fi connection success.

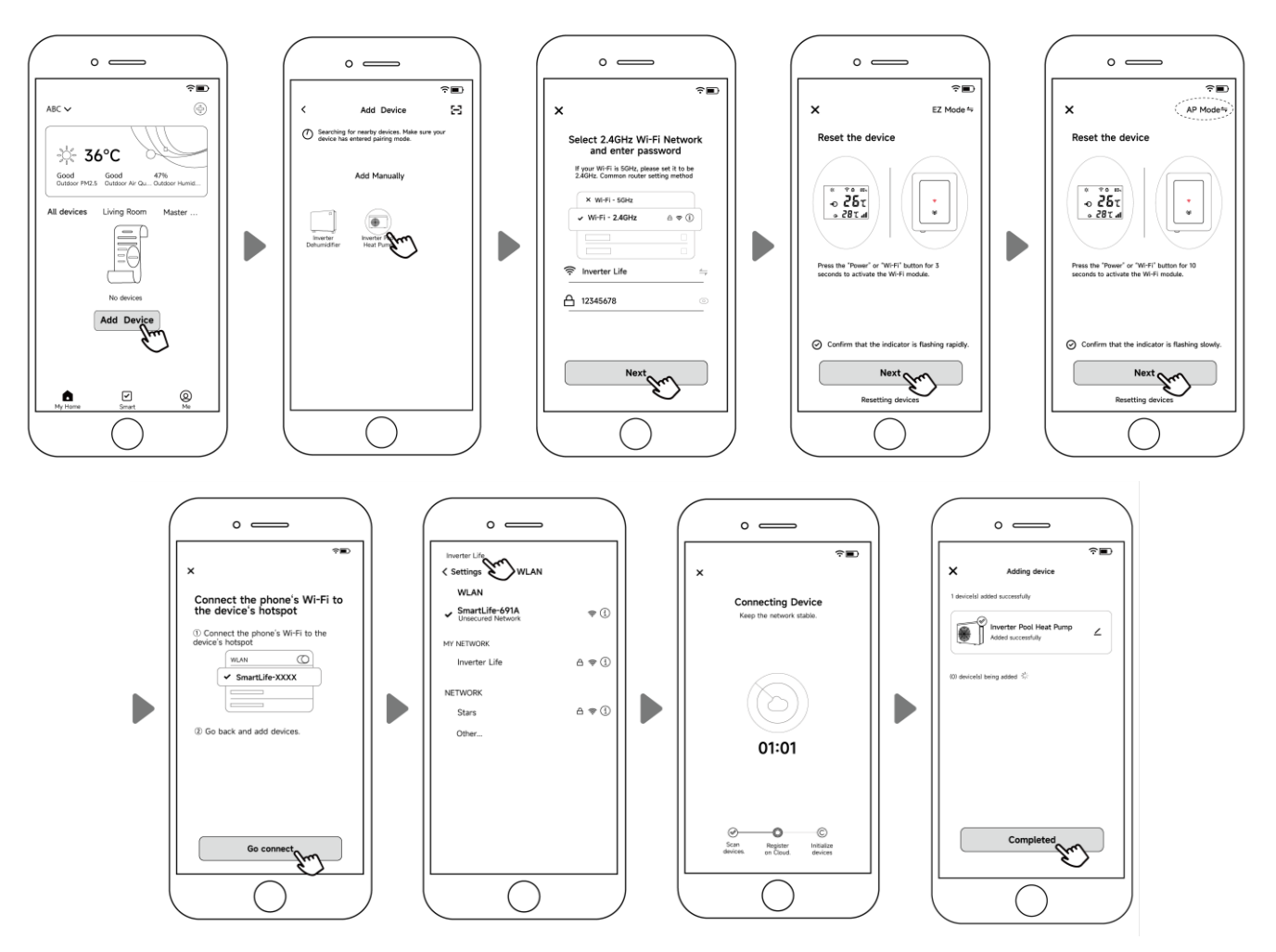

Note: If it doesn't jump automatically, click "Confirm hotspot connection, next".

- 5.4.4. If connect fails, please make sure your network name and password are correct. And your router, mobile phone and device are as close as possible.
- 5.4.5. Wi-Fi rebinding (When Wi-Fi password changes or network configuration changes) Press  $\bigcup$  for 10 seconds,  $\widehat{\widehat{\uparrow}}$  will be flashing slowly for 60 seconds. Then  $\widehat{\widehat{\uparrow}}$  will be off.

The original binding will be removed. Follow steps above for rebinding.

Remarks: Please make sure the router is configured at 2.4 GHz.

#### 5.5. Operation instructions

The following instructions are for heat pumps with heating and cooling functions.

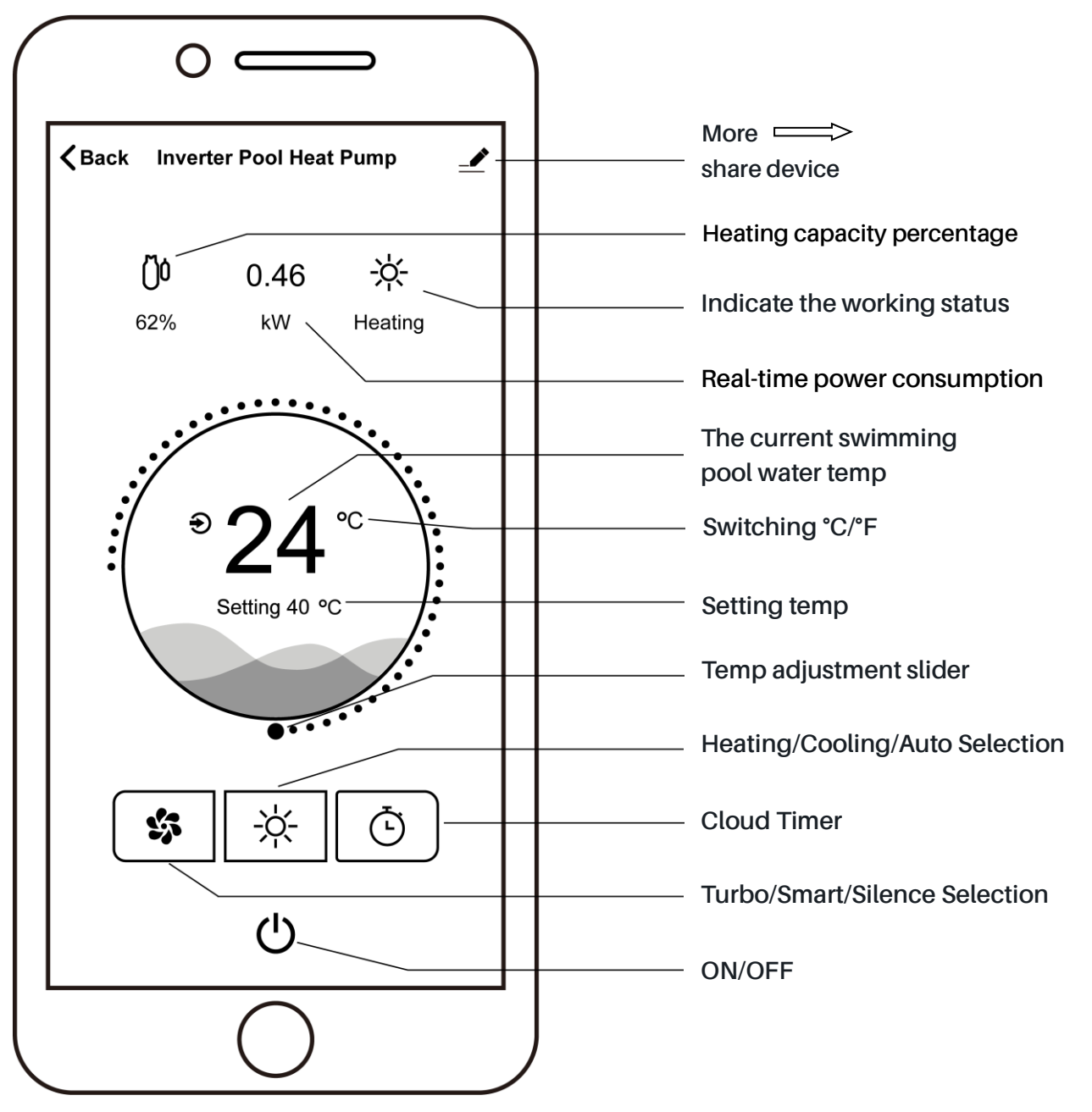

### 5.6. Share devices with your family members

After binding, if your family members also want to control the device.

Please let your family members register the APP first, and then the administrator can

operate as below (The following pictures are for reference only):

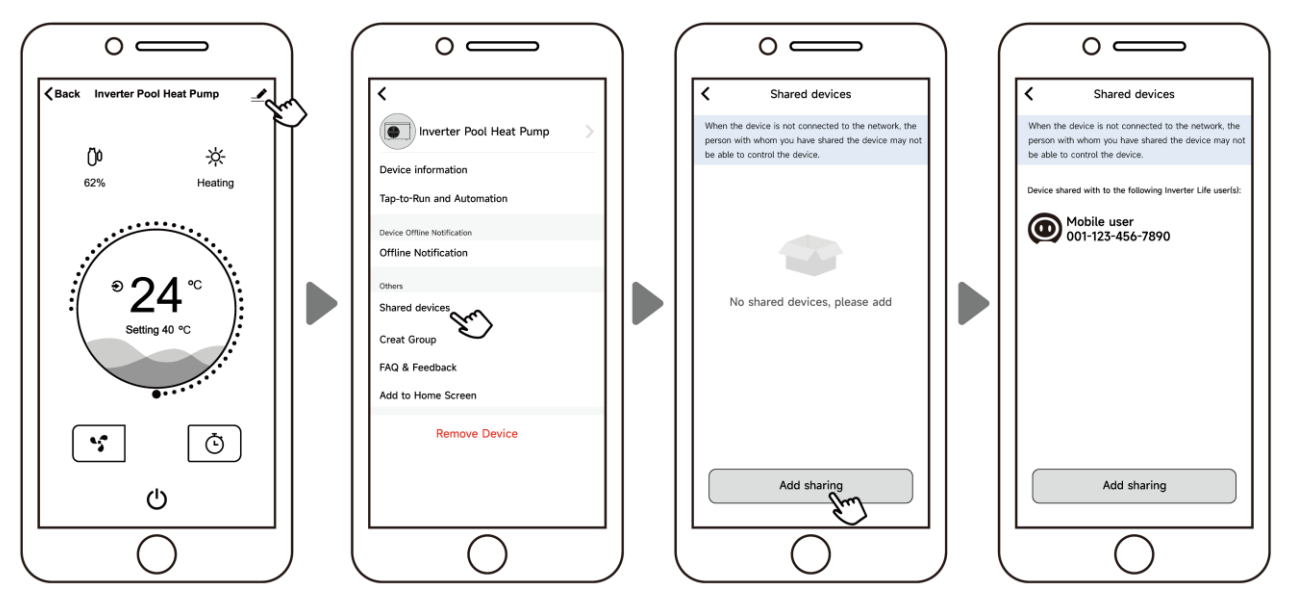

Then your family members will see this heat pump once they log in to the APP.

Notice: 1. The weather forecast is just for reference.

2. APP is subject to update without notice.

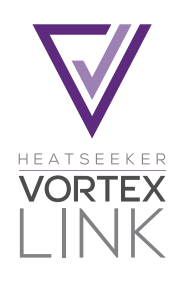

## OPERATION & INSTALLATION INSTRUCTIONS

#### DESCRIPTION

An all in one system for autonomous control of heat pumps in line with the filtration system. This unit permits the heat pump to run outside of filtration hours set by sanitation timers allowing for full automatic heat demand.

#### **OPERATION**

The VortexLink is designed to switch a 240Vac pump rated to 10 Amps 2400 watts from the switch inputs. This unit is designed to be connected to a chlorinator and the outputs from heat pumps. VortexLink is fitted with an LCD screen which displays whether the pump is on and whether the chlorinator or heat pump is demanding the pump to be operating.

#### **HEAT DEMAND**

A heating device, whatever it is, is designed to heat the pool water only when the water circulates. Most of the time, a pool is filtered between 6 and 8 hours a day. But such a time can't be sufficient sometimes to maintain the water at the desired temperature, depending on the seasons. This is the reason why the heat pump is equipped with the "sample" function that will manage the temperature of the pool. Every hour (times vary depending on the heat pump model) the filtration pump is started for 5 minutes. If after 5 minutes, the temperature of the water is above the required temperature, the filtration turns off for one more hour. Otherwise, the filtration and the heat pump are going to keep on operating until the desired temperature is reached.

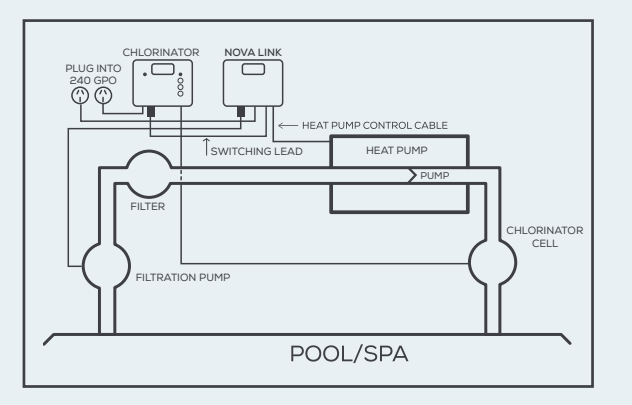

#### INSTALLATION INSTRUCTIONS

#### Mounting

Find a suitable location to mount the VortexLink box. Ideally, as with all pool equipment, it should be installed out of direct weather and no closer than 3m from the water's edge and a minimum 600mm above ground. Fix the mounting bracket to a solid structure and slide the VortexLink on, keeping in mind that the power cable is 1.8m long and should be plugged directly into a general power outlet, not into an extension lead.

#### Pump

The filtration pump plugs into the 240V outlet beneath the VortexLink.

#### Heating Demand

Connect the heat pump control cable from the VortexLink to the heat pump, refer to the heat pump manufacturer's instructions and the below diagram for the appropriate connection and note that damage caused by incorrect connections will void warranties.

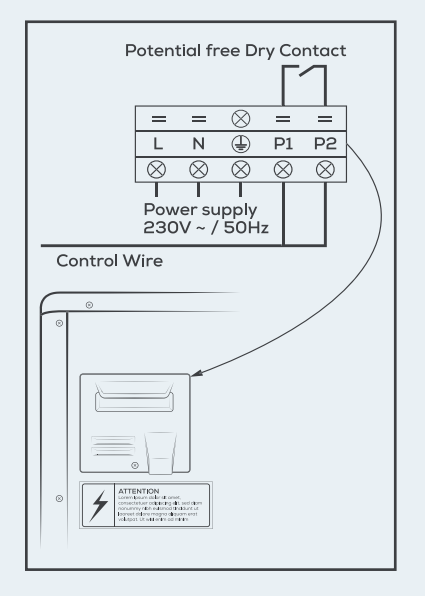

#### WARRANTY

This range of product is covered by a limited 2 year warranty against component failure or faulty workmanship from the date of installation. Faulty units should be returned in the first instance to the dealer from which the unit was purchased. Damage to the unit due to misuse, power surges, lightning strikes or installation that is not in accordance with the manufacturer's instruction may void the warranty. Warranty does not include on-site labour or travel costs to or from installation site. **Customer Record. (To be retained by the customer)** Dealer/Installer Name Serial Number

Date Installed

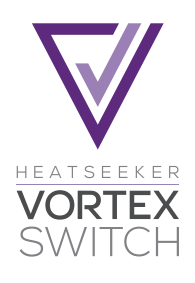

## OPERATION & INSTALLATION INSTRUCTIONS

#### DESCRIPTION

A plug and play option for heat pump systems with independent circulation pumps. Can be fitted during the installation of the heat pump.

#### **OPERATION**

The VortexSwitch is designed to switch a 240Vac pump maximum rated to 9.98 Amps 2395 watts from the switch inputs. This unit is designed to be plugged into a general power outlet and the heating priority connections on the heat pump.

#### **HEATING PRIORITY**

The heat pump is designed to heat or cool the water of the pool only when the water circulates through it. By connecting the VortexSwitch to the heat pump, and then the circulation pump to the VortexSwitch, the heat pump will control when the circulation pump is run. This system allows the heat pump to maintain the set-point temperature in either heating or cooling mode.

Every 60 minutes, the circulation pump is started for 2 minutes to sample the water temperature. If after 2 minutes, the temperature of the water is below/ above the required set-point temperature (depending if in heating or cooling mode), the circulation pump will be turned off for a further 60 minutes before sampling the water temperature again.

If the heat pump senses that the water has cooled/heated below/above the temperature set-point, the circulation pump and the heat pump will continue to operate until the desired set-point temperature is reached.

By following the instructions in the heat pump instruction manual, setting a start and stop time will ensure that the heat pump is not sampling the water temperature and running throughout the night if running noise is a factor.

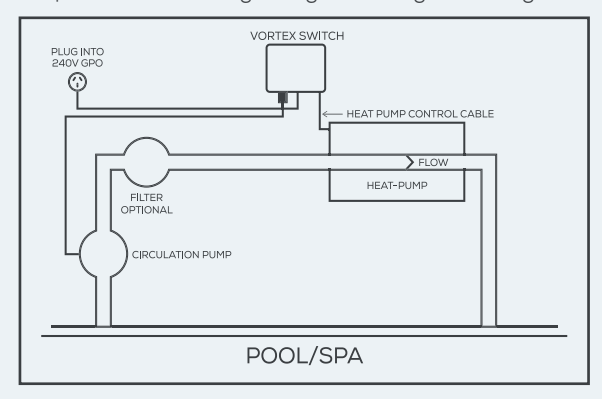

#### INSTALLATION INSTRUCTIONS

#### Mounting

Find a suitable location to mount the VortexSwitch box. Ideally as with all pool equipment it should be installed out of direct weather and no closer than 3m from the water's edge and a minimum of 600mm above ground. Lift up the two mounting tabs and use two appropriate screws to mount the VortexSwitch box to the wall, keeping in mind that the power cable is 1.8m long and should be plugged directly into a general power outlet, not into an extension lead.

#### Pump

The circulation pump plugs into the 240V outlet beneath the VortexSwitch.

#### **Heating Priority**

Connect the heating priority cable from the VortexSwitch to the heat pump, refer to the heat pump manufacturer's instructions and the below diagram for the appropriate connection and note that damage caused by incorrect connections will void warranties.

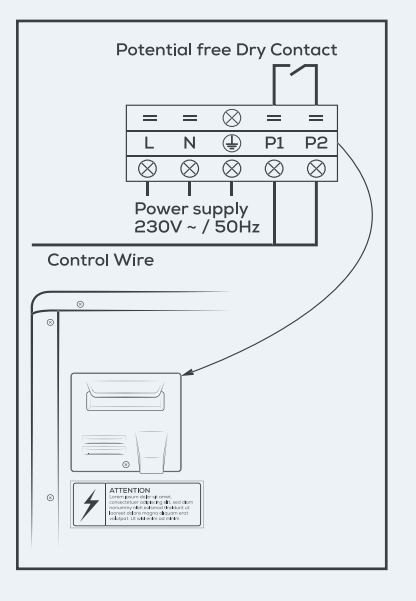

#### WARRANTY

This range of product is covered by a limited 2 year warranty against component failure or faulty workmanship from the date of installation. Faulty units should be returned in the first instance to the dealer from which the unit was purchased. Damage to the unit due to misuse, power surges, lightning strikes or installation that is not in accordance with the manufacturer's instruction may void the warranty. Warranty does not include on-site labour or travel costs to or from installation site. **Customer Record. (To be retained by the customer)** Dealer/Installer Name

Serial Number

Date Installed

Thank you for choosing TurboSilence Inverter.

The factory reserves the final interpretation right.

And keep the right to stop or change product specification and design without prior notice at any time, no need to bear the resulting obligations.

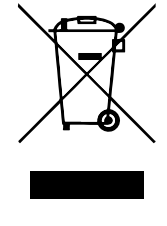

Version: Gd3XPr32